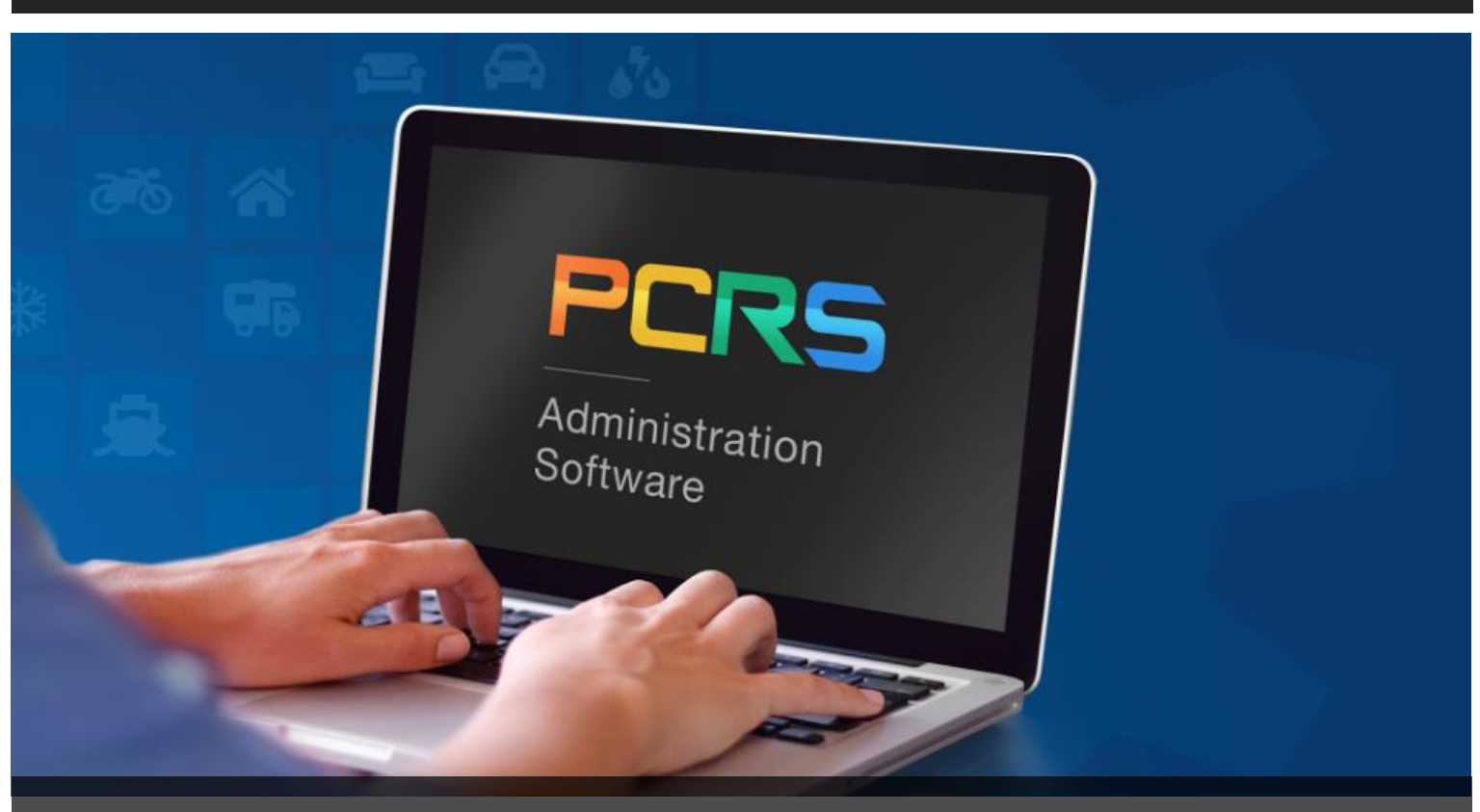

# PCRS+ Dealer and Portal Guide

# **PCMI** Corporation

CONFIDENTIALITY STATEMENT:

Information and data embodied in this document are strictly confidential and are supplied on the understanding that they will be held confidentially and not disclosed to third parties without the prior written consent of PCMI Corporation.

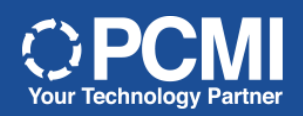

# **TABLE OF CONTENTS**

| VERSION INFORMATION                     |    |
|-----------------------------------------|----|
| LEGEND                                  |    |
| INTRODUCTION                            |    |
| Using This Guide                        | 4  |
| LOG INTO PCRS+                          | 5  |
| Supported Web Browsers                  | 5  |
| PCRS+ Portal Access                     | 5  |
| Password Recovery                       | 6  |
| PCRS+ Homepage                          | 6  |
| Access Origional PCRS+ Portal           | 9  |
| CONTRACTING                             |    |
| Add Contract                            |    |
| Lender Search                           |    |
| Add Lender                              |    |
| Product Selection                       |    |
| Product Pricing                         |    |
| Customer Information                    |    |
| eSignature                              |    |
| QUICK RATER                             |    |
| Open Quick Rater                        |    |
| QUOTES                                  | 22 |
| Create and Save a Quote                 |    |
| SEARCH CONTRACT                         |    |
| Open Search Contract                    |    |
| Search Contract Filter Options          |    |
| Custom Column View                      |    |
| Add or Remove Columns                   |    |
| Search Contract View                    |    |
| REPORTING                               |    |
| RPT603 - Sales Summary Report           |    |
| RPT151 – Contract Sale Report           |    |
| RPT200 – Sale Register Processed Report |    |
| RPT905 – Dealer Billing Statement       |    |

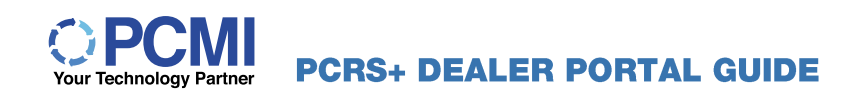

# **VERSION INFORMATION**

| Version   | Date     | Author           | Comment                                   |
|-----------|----------|------------------|-------------------------------------------|
| V2020 1.0 | 2020-MAR | PCMI Corporation | Initial Release                           |
| V2021 2.0 | 2021-FEB | PCMI Corporation | screen, Functionality and Process Updates |
| V2021 3.0 | 2021-JUN | PCMI Corporation | Main Page Graphic Update                  |
| V2024 4.0 | 2024-JUN | PCMI Corporation | Grammatical changes                       |

#### LEGEND

As you navigate through this guide, you will encounter several icons that indicate general, important, and/or critical information. These icons are designed to call attention specificly to the task you are performing within the PCRS+ system. Below is a legend describing the icons you will encounter and their significance.

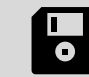

General reminder to save your changes before moving on to the next step or item.

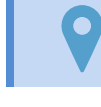

General information/reminder relevant or specific to the current step or item of focus.

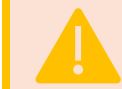

Important information/reminder relevant or specific to the current item of focus and/or must be completed before proceeding.

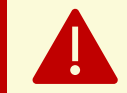

Critical information/reminder that must be completed prior to proceeding. The highest level of attention must be paid to this information.

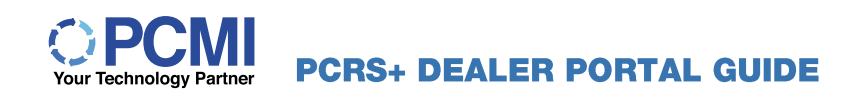

# **INTRODUCTION**

This Dealer Guide leads you through the steps necessary to perform Dealer functions in the Policy Claims and Reporting Solutions (PCRS+) for Automotive.

This guide will cover:

- Log into PCRS+
- Add Contract
- Quick Rater
- Search Contract
- Save Quote
- Reporting

This guide highlights basic navigation strategies and tips for effectively using the PCRS+ software and follows the standard workflows and settings. Since the PCRS+ system is configured to meet your Dealer specific needs, you may notice some differences between it and the screen captures used in this guide.

# Using This Guide

The PCRS+ Administrator Guide is designed to be used as a reference and provided by PCMI.

This document is best used as a reference guide and has been optimized for printing and binding. The guide should be duplex printed for optimal presentation. This guide may be printed in black and white.

# LOG INTO PCRS+

# Supported Web Browsers

In order to access PCRS+ for your organization, you will need to log in. A domain has been configured for your organization and contains data specific to your book of business.

To access PCRS+, you will need to use a supported web browser. PCMI supports the following browsers:

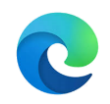

Microsoft Edge\* Most Recent Version

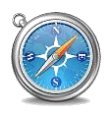

Safari Most Recent Version

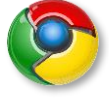

Google Chrome Most Recent Version

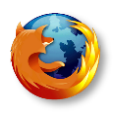

Firefox Most Recent Version

\*PCMI has ended support of Internet Explorer 11 as a supported web browser. PCRS+ applications will still be accessible via IE 11; however, some user interfaces may not function properly.

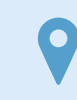

PCMI strongly suggests upgrading your browser to the most recent version.

# PCRS+ Portal Access

- 1. Open your web browser and enter the specific URL in the address bar.
- Enter the login email and password for the selected URL.

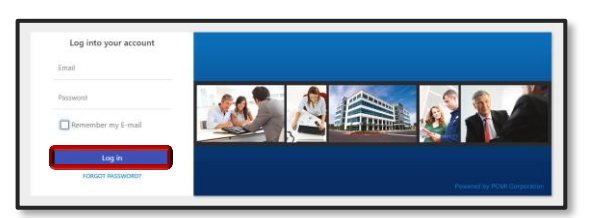

3. Click Login.

| URL/Web Address: |  |  |  |
|------------------|--|--|--|
| _                |  |  |  |
| Email:           |  |  |  |

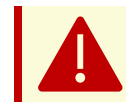

Contact your system administrator if you do not have the URL, a user email, and a password to log in.

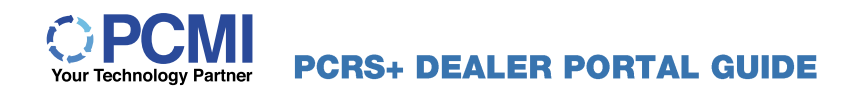

# Password Recovery

Should you forget your password, PCRS+ provides the option to reset and/or reset your password.

 From the PCRS+ login screen, click the FORGOT PASSWORD link.

| Log into your account |
|-----------------------|
| Email                 |
| Password              |
| Remember my E-mail    |
| Log in                |
| FORGOT PASSWORD?      |

- 2. The Forgot Your Password screen will display:
  - **A.** Enter your Email.
  - **B.** Select Reset Password.
  - C. If you wish to exit without resetting your password, click BACK TO LOGIN.
- You are prompted to check your Email for instructions to complete the reset of your password.

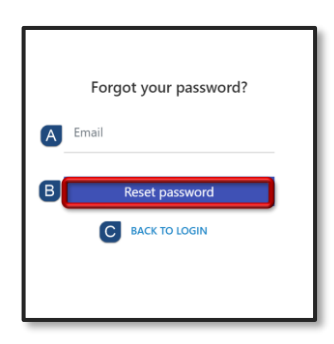

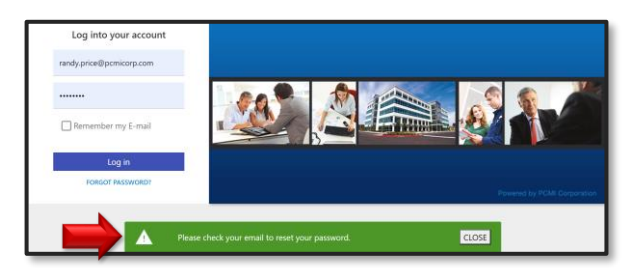

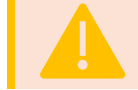

Based on granted Security Access, some of the options described may not be available to all users.

# PCRS+ Homepage

The PCRS+ home screen provides several new options for streamlined access. These options include:

| DEN | <b>IO TPA</b> |                 |                              | B Age                | * Dealer  | 👻 🕕 120 min 🛛 🖪 Randy Price |
|-----|---------------|-----------------|------------------------------|----------------------|-----------|-----------------------------|
| A   | CONTRACTING   | CLAIMS ENTITIES | CONFIGURATION ADMINISTRATION | N VIN SEARCH REPORTS |           |                             |
|     | G             |                 | QUICK RATER                  | PROCESS REGISTER     | ADD CLAIM | DASHBOARD                   |

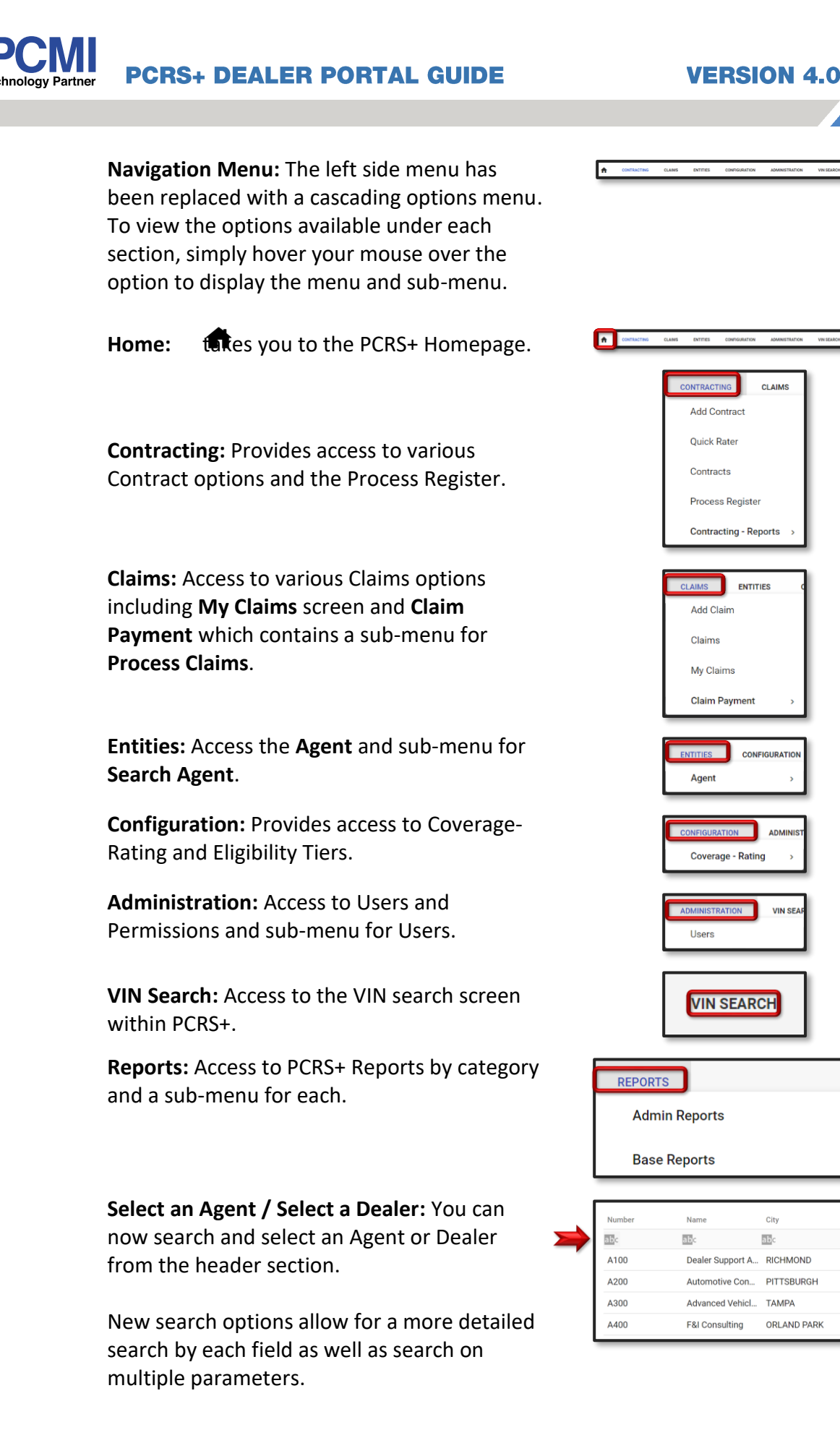

>

State

abc

KΥ

PA

FL

IL

# Your Technology Partner PCRS+ DEALER PORTAL GUIDE

# **VERSION 4.0**

To build a search, just hover over the search options button for each column and select the parameter(s) you wish to build your search.

To clear search parameters, click **Reset**.

**User Information:** Hover over the username to display the current user information based on security permissions. Menu includes:

- Session Information
- Diagnostic Information
- My Profile
- Logout

All users will have permission to **Logout** from this screen.

Click to launch the **Add Contract** screen and begin the Contract rating process.

#### Be sure to select a Dealer!

Click to launch the **Quick Rater** screen and begin the Contract rating process.

Be sure to select a Dealer!

Click to launch the **Process Register** to remit Contracts, Claims, and Other transactions.

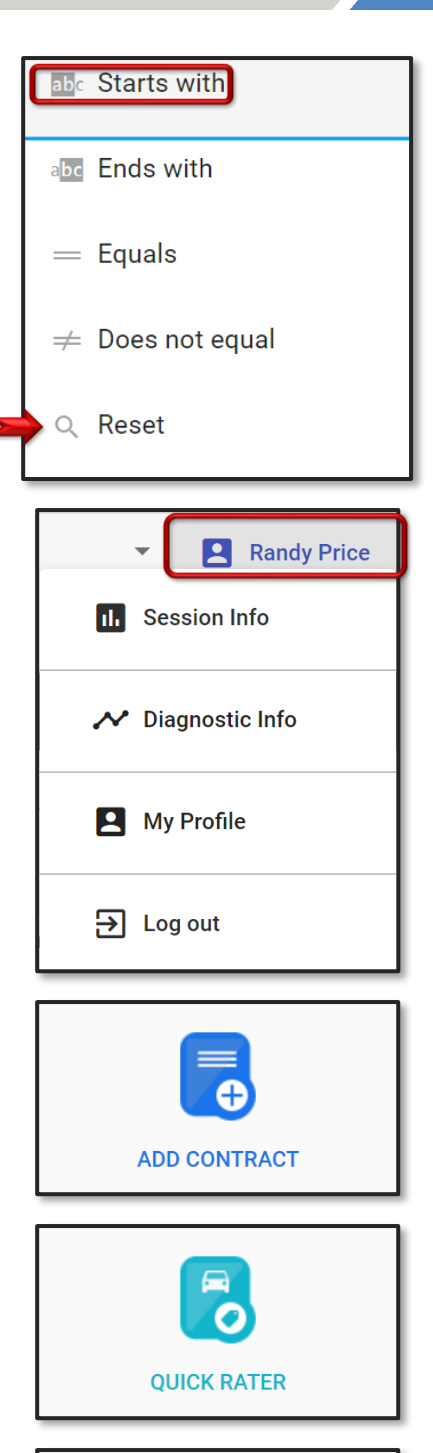

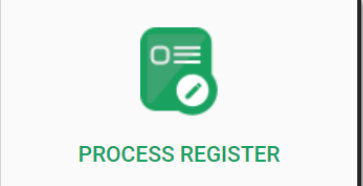

# **PCRS+ DEALER PORTAL GUIDE**

**VERSION 4.0** 

Click to launch the **Start Claim/Redemption** process screen.

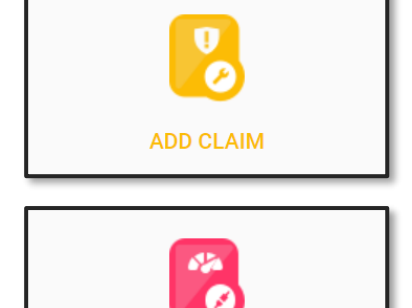

DASHBOARD

Click to launch the Sales Dashboard.

# Access Origional PCRS+ Portal

Future enhancements and developments to the PCRS+ Portal are on-going. Until those are complete, it will be necessary, from time to time, to perform functions only available in the original version.

You may easily access the original PCRS+ Portal by selecting the corner of the screen.

Once selected, the original PCRS+ Portal will launch in a separate browser window. You can have both Portals open and functioning if you choose to do so.

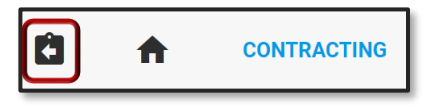

The availability to see and click links is based on user-assigned permissions. Please contact your system administraor with questions.

#### NOTES

PCMI CORPORATION | CONFIDENTIAL

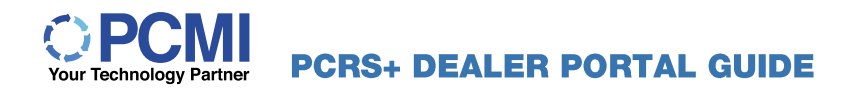

# CONTRACTING

# Add Contract

The Add Contract Function allows you to view all eligible products, electronically rate, and create Contracts for vehicles.

- From the PCRS+ Homepage, select a dealer that you wish to add a Contract for.
- Agent Dealer 👻
- 2. Select **ADD CONTRACT** to open the Deal Setup screen and begin adding a Contract.

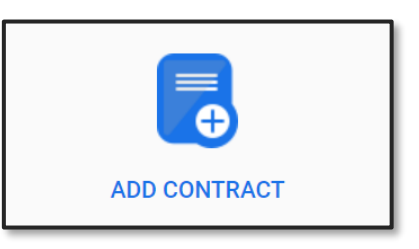

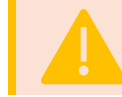

If the Add Contract screen does not appear, be sure you have 'allow pop-ups from this site' enabled in your browser.

 On the left side of the screen, enter the Vehicle Information. All fields with a red \* are <u>required</u>.

Enter the Year, Make, and Model, as required or entering the VIN, will decode this information and automatically populate the fields.

**Sale Date** is the date of the Contract entry and not the sale date of the vehicle. You do have the opportunity to add a vehicle purchase date later.

| Deal #                     |                                                                                                    |
|----------------------------|----------------------------------------------------------------------------------------------------|
| Deal #                     | Q                                                                                                    |
|                            | Philippine and Philippine and Philip |
| Sale Odometer *            | d                                                                                                    |
| Type * New                 | -                                                                                                    |
| VIN                        |                                                                                                    |
| Year * Select              | •                                                                                                    |
| Make * Select              | Ť                                                                                                    |
| Model * Select             | •                                                                                                    |
| Sale Date * 02/20/2020     |                                                                                                    |
| In-Service Date 02/20/2020 |                                                                                                    |
| Stock #                    |                                                                                                    |

# PCRS+ DEALER PORTAL GUIDE

# **VERSION 4.0**

4. On the right side of the screen, enter the **Vehicle Purchase Price** if required.

If the vehicle is being financed, complete a lender search before proceeding.

| eal Setup                    |               |   |
|------------------------------|---------------|---|
|                              | . INFORMATION |   |
| Finance Type                 | Select 🝷      |   |
| Vehicle Purchase Price \star | \$0.00        | ] |
| Amount Financed              | \$0.00        |   |
| Finance/Lease Term           | 0             |   |
| APR                          | 0.00%         |   |
| Payment                      | \$0.00        |   |
| MSRP/NADA                    | \$0.00        |   |
| Lender Search                | Q             |   |
| Lender Name                  |               |   |
|                              |               |   |

Full financial information is required to return rates for GAP products.

# Lender Search

- 1. Click the lookup icon to begin the **Lender Search**.
- 2. The Lenders screen will open and display the list of lenders in alphabetical order in the **Name** column.
- Type the name of the Lender in the Name Search Field. The field will search and narrow the Lenders as you type.
- If the correct Lender appears in the list, select the lender name, and proceed to Product Selection.

If the Lender does not exist; you will need to continue to **Add Lender** and add the Lender.

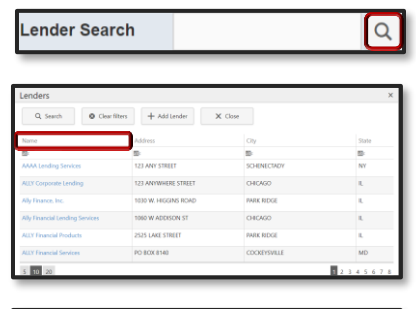

| enders                   |                  |            | ×     |
|--------------------------|------------------|------------|-------|
| Q. Search @ Clear filts  | ers + Add Lender | X Close    |       |
| Name                     | Address          | Oly        | State |
| 島: Capi                  |                  |            | 8     |
| CAPITAL ONE AUTO FINANCE | PO 80X 660068    | SACRAMENTO | CA    |
| CAPITOL ONE AUTO FINANCE | 123 MAIN STREET  | SAN PEDRO  | CA    |
|                          |                  |            |       |

| Lenders                   |                      |            | ×     |
|---------------------------|----------------------|------------|-------|
| Q. Search @ Clear filters | + Add Lender 🗙 Close |            |       |
| Name                      | Address              | City       | State |
| 图: Capi                   | B-                   |            |       |
| CAPITAL ONE AUTO FINANCE  | PO 800 660068        | SACRAMENTO | CA    |
| CAPITOL ONE AUTO FINANCE  | 123 MAIN STREET      | SAN PEDRO  | CA    |

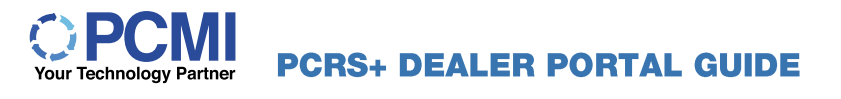

# Add Lender

- To add a new Lender not yet in the database, click + Add Lender to display the Add Lender screen.
- Lenders
  Q. Search
  O Clear filters
  + Add Lender
  X. Close
- Enter the required Lender Information \* including the Lender Type from the dropdown box.
- 7. When finished, click the **SAVE** button to save and add the Lender.

The Lender will now appear in the Lender Search.

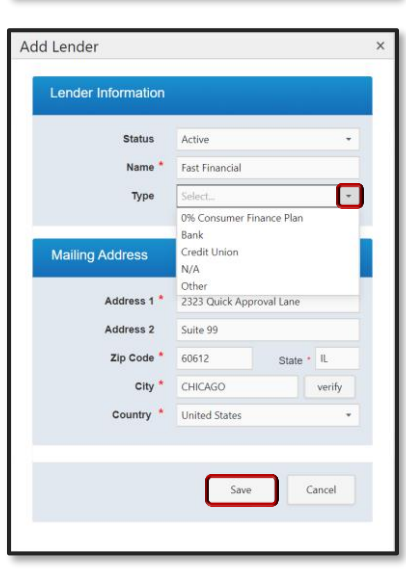

# Product Selection

 After the Vehicle and Financial information has been completely entered, click the right arrow button in the upper right corner of the page to move forward.

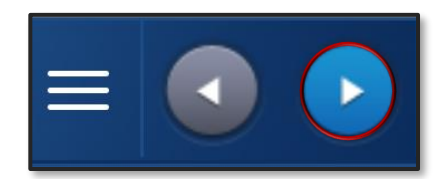

2. The **Select Products** page will display the entire list of products for which the Vehicle is qualified. Each section represents the various Coverages, and each box represents the Coverages that the Vehicle is qualified for.

| vsc    |               |               | Appearance Protection           |                                   |            | Prepaid Maintenance |       |                |         |        |
|--------|---------------|---------------|---------------------------------|-----------------------------------|------------|---------------------|-------|----------------|---------|--------|
| Select | Product       | •             | Select Product   Select Product |                                   |            |                     | •     |                |         |        |
| Sei    | rvice Guard F | Platinum -    | I Ma                            | ax Protectio                      | on - Combo | FMM-CONV 3,000      |       |                |         |        |
| Au     | Authorize     |               | Term                            | Term 36 Months, \$0.00 Per Re • T |            |                     | Term  | 24/30,000      |         | Ŧ      |
| Term   | 3/3,000, \$10 | 0.00 Per Re 🔻 |                                 | Class: *                          | Vehicle: * |                     |       | Class: 7       | Vehicle | *      |
|        | Class: *      | Vehicle: N    |                                 |                                   |            |                     | 🗹 Lu  | be Oil & Filte | ər      | \$0.00 |
| 🗹 Co   | il            | \$0.00        |                                 |                                   | \$0        | 0.00                | 🗹 Tir | e Balance ar   | nd      | \$0.00 |
| 🔲 Co   | mmercial Us   | e             |                                 |                                   |            |                     | Ro    | otation        |         |        |
|        | _             | \$0.00        |                                 |                                   |            | _                   |       | _              |         | \$0.00 |

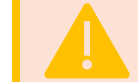

If there are no product results displayed, this may indicate the Vehicle is ineligible.

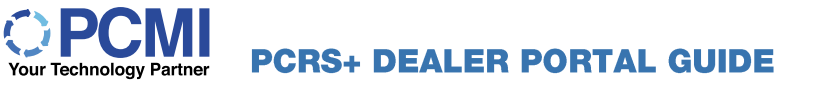

3. Click the product Coverage checkbox.

A selection of associated terms to choose from will be displayed in the drop-down.

4. Select to choose the desired term from the drop-down.

| Appearance Protection  |                               |  |  |  |  |  |  |  |
|------------------------|-------------------------------|--|--|--|--|--|--|--|
| Select Product -       |                               |  |  |  |  |  |  |  |
| Max Protection - Combo |                               |  |  |  |  |  |  |  |
| Term                   | i Months, \$0.00 Per Repair 💌 |  |  |  |  |  |  |  |
|                        | 36 Months, \$0.00 Per Repair  |  |  |  |  |  |  |  |
|                        | 48 Months, \$0.00 Per Repair  |  |  |  |  |  |  |  |
|                        | 60 Months, \$0.00 Per Repair  |  |  |  |  |  |  |  |
| _                      | \$155.00                      |  |  |  |  |  |  |  |

# **Product Pricing**

 The Coverage price(s) selected are displayed on the right side of the Select Products screen.

The total (sum) of all Coverages selected displays at the bottom of the Selected Products screen.

If enabled, you may click the '*i*' to view <u>Product Price Summary</u>.

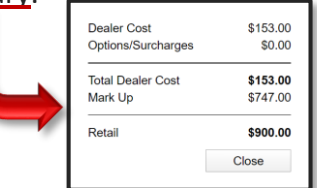

2. You can view the Retail Price or Dealer Cost by clicking on the three horizontal lines (hamburger menu).

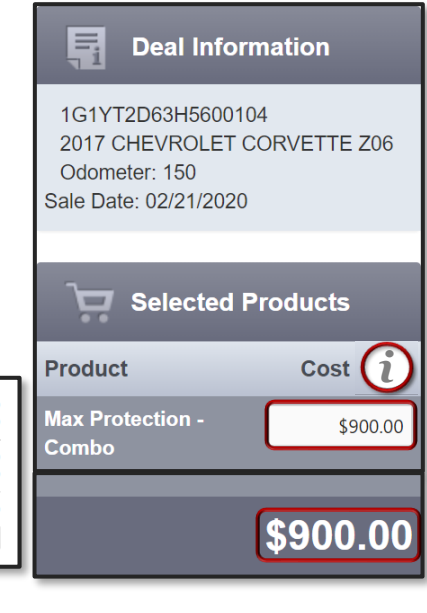

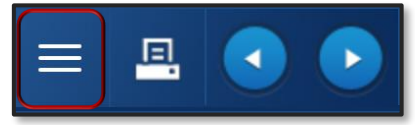

# Partner PCRS+ DEALER PORTAL GUIDE

# **VERSION 4.0**

 From the menu, you can switch between viewing Cost or Retail by selecting the Show Dealer Cost or Show Retail view.

 When the Show Retail view is selected, the pricing box below the Cost Header will open for editing the retail price of the Coverage being charged to the Customer.

When the **Show Dealer Cost** view is selected, the pricing box will display the dealer cost of the Coverage *and* will be 'grayed out' from editing.

- 5. To print a quote of the selected Coverage(s), click the Print icon in the upper right corner.
- To proceed to the Customer Information screen, click the right arrow button in the upper right corner of the page to move forward.

# **Customer Information**

 Enter the required \* Customer information for all fields on the Customer Information screen. Vehicle and Financial information are carried forward from the previous screen.

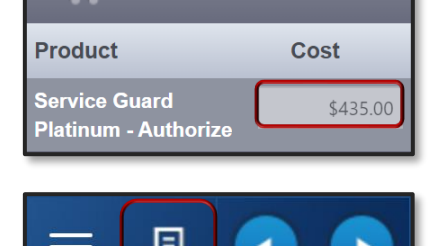

Selected Products

\$900.00

Service Guard

Platinum - Authorize

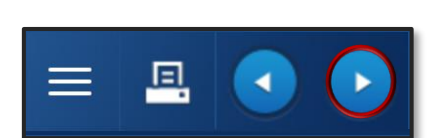

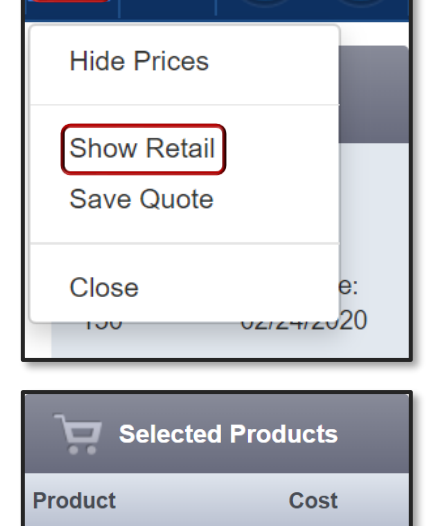

Е

# PCRS+ DEALER PORTAL GUIDE

# **VERSION 4.0**

|                 | NFORMATION                |                    | DRMATION          |                        | FORMATION   |
|-----------------|---------------------------|--------------------|-------------------|------------------------|-------------|
|                 | Personal Business         | Deal #             |                   | Finance Type           | Any         |
| First Name *    |                           | Sale Odometer      | 150               | Vehicle Purchase Price | \$25,000.00 |
| Last Name *     |                           | Туре               | N                 | Amount Financed        | \$0.00      |
| Alt. Name       |                           | VIN                | 1G1YT2D63H5600104 | Finance/Lease Term     | 0           |
| Address 1 *     |                           | Year               | 2017              | ADD                    | 0%          |
| Address 2       |                           | Make               | CHEVROLET         | Deserved               | en on       |
| Zip Code *      | State *                   | Medal              | CORVETTE 706      | Payment                | \$0.00      |
| City *          | verify                    | Model              | CORVETTE 206      | MSRP/NADA              | \$0.00      |
| Country *       | United States 👻           | Sale Date          | 02/24/2020        | Lender Name            |             |
| Language        | English · United States * | In-Service Date    | 02/24/2020        | F&I Manager/Seller     | Select      |
| Primary Phone   | ext #                     | Stock #            |                   |                        |             |
| Secondary Phone | ( ext≠                    | Vehicle Sale Date  |                   |                        | RMATION     |
| Email Account   |                           |                    |                   |                        |             |
|                 |                           |                    |                   | Payment Method * Sel   | ect •       |
|                 |                           |                    |                   |                        |             |
|                 | RODUCTS                   |                    |                   |                        |             |
| Contract # **   | Ref #                     |                    | Description       |                        | Retail      |
|                 | Service Guard Pla         | atinum - Authorize |                   |                        | \$900.00    |
|                 |                           |                    |                   |                        | \$900.00    |

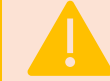

All fields with the **red** \* indicate required information must be entered before proceeding.

2. Prior to submitting the Contract, you may edit the Retail Price of the Coverage(s), if desired.

| SELECTED PRO | DUCTS |                                    |          |
|--------------|-------|------------------------------------|----------|
| Contract #   | Ref # | Description                        | Retail   |
|              |       | Service Guard Platinum - Authorize | \$900.00 |
|              |       |                                    | \$900.00 |

 'Click" the Printer icon to preview a sample of the Contract prior to submission.

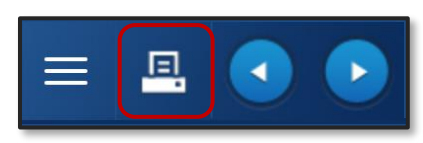

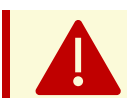

Once the Contract has been submitted, changes or corrections may not be made. It is *strongly* advised that you preview all Contracts prior to submitting them.

4. Click the Right Arrow button in the upper right corner to submit the Contract.

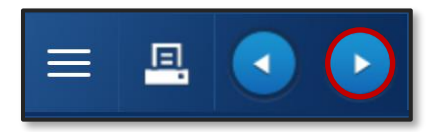

# eSignature

5. On successful submission of the Contract, the **eSignature Confirmation** box will appear. This will allow your Customer, if they choose, to sign the Contract with eSignature.

If your Customer chooses to use the eSignature option, they must click the I Agree checkbox *and* Click the Accept button.

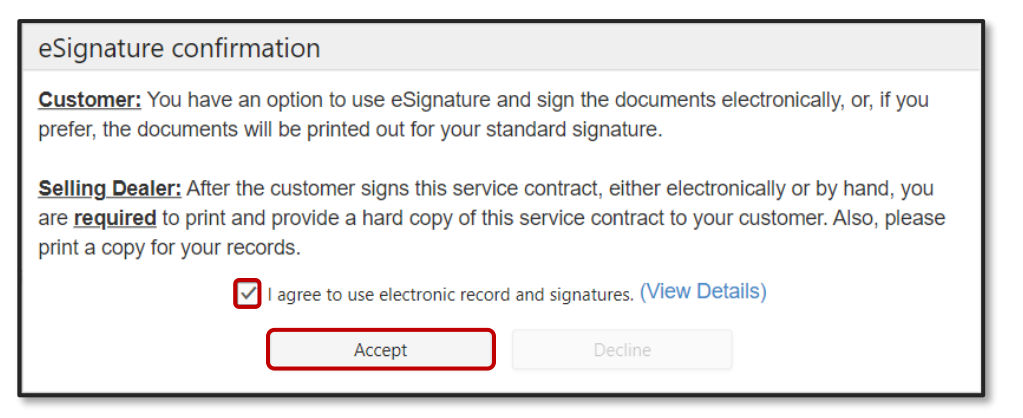

6. The signature screen is displayed with the Customer Signature box at the top and the Contract below. The Customer may sign within the Customer Signature Box using the mouse.

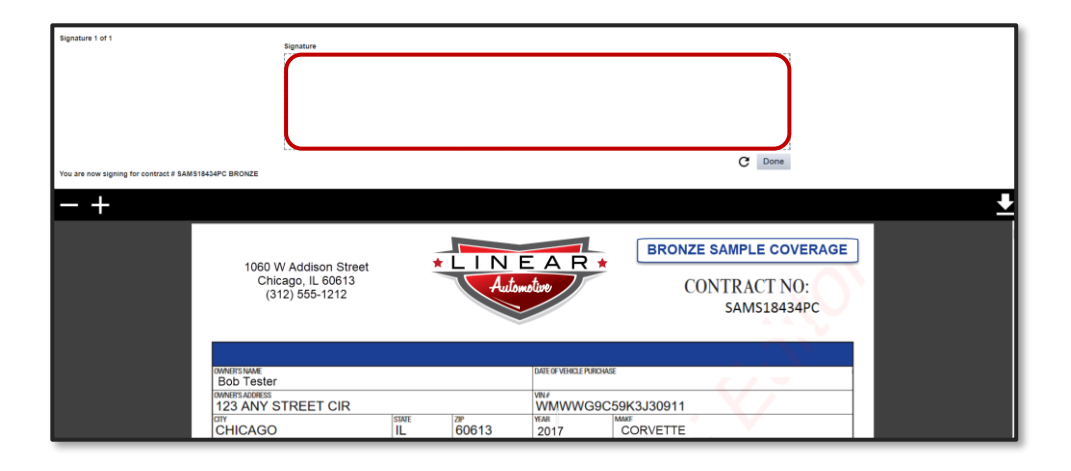

7. Once your Customer has signed, the **Done** button will activate. Click the **Done** button to accept the eSignature.

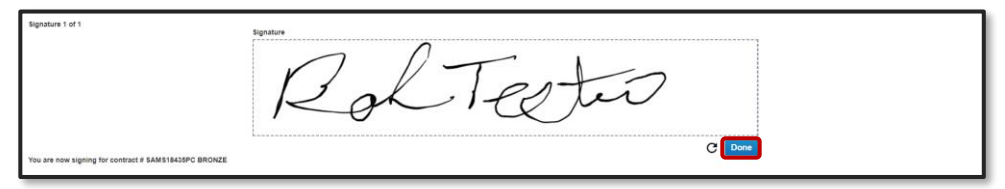

8. Click the Printer icon in the upper right corner of the Contract page to print with eSignature.

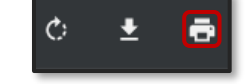

If your Customer declines eSignature, an additional tab will open displaying the completed unsigned Contract. Use the Printer icon to print the unsigned Contract. Print 3 copies for your Customer to sign:

- Customer Copy
- Dealer Copy
- Remittance Copy
- 9. After all copies of the Contract have been printed, exit out of the Contract tab.
- 10. If you have additional Contracts to enter, Click the **New Contract** button.
- 11. If you have no additional Contracts to add, Click the **Close** button.

| New Contra | ct |
|------------|----|
| Close      |    |

#### NOTES

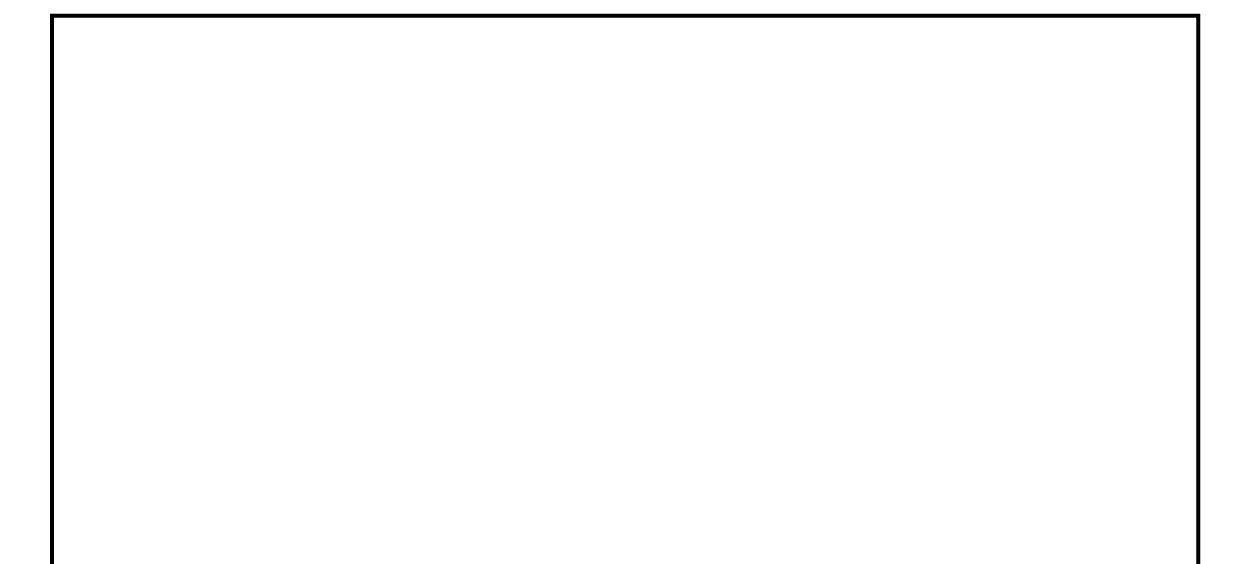

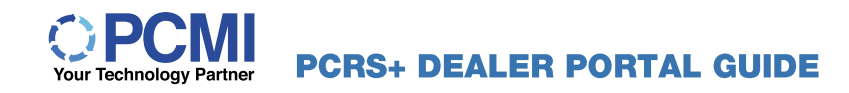

# **QUICK RATER**

The Quick Rater function of the Dealer Portal allows you to electronically rate a Coverage using only the vehicle details (Odometer, Type, Year, Make, Model, Sale Date). When the vehicle details are populated, the VIN is not required to rate a Contract. You may use the VIN in place of the vehicle details, but it is not required to receive a rating.

# **Open Quick Rater**

1. Click to expand the **ACTION** side menu bar and scroll to the **CONTRACT** section.

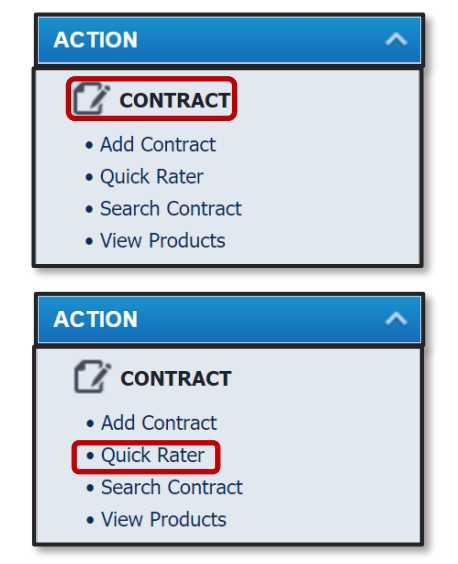

2. Click the **Quick Rater** link to begin rating a Contract.

3. The Quick Rater screen will display the Vehicle Information tab. Enter the required vehicle information in the fields with a **red** \*.

| Quick Rater      |                                                     |                      |   |
|------------------|-----------------------------------------------------|----------------------|---|
|                  |                                                     |                      |   |
| VEHICLE          | Deal #                                              | ٩                    |   |
|                  | Sale Odometer *                                     | C                    | ) |
| <u><u>m</u></u>  | Туре *                                              | New -                |   |
| FINANCIAL        | VIN                                                 |                      |   |
|                  | Year *                                              | Select               |   |
| Con la constante | Make *                                              | Select               |   |
| RATES            | Model *                                             | Select               |   |
|                  | Sale Date *                                         | 02/25/2020           | 1 |
|                  | In-Service Date                                     | 02/25/2020           | 1 |
|                  |                                                     | Financial Show Rates |   |
|                  | <ul> <li>identifies required information</li> </ul> |                      |   |

4. Click the Financial tab and enter the required information \* on the Financial Information screen.

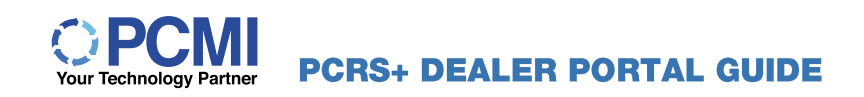

| -        |                          |        |
|----------|--------------------------|--------|
| VEHICLE  | Finance Type             | Select |
|          | Vehicle Purchase Price * | \$0.00 |
| π        | Amount Financed          | \$0.00 |
| INANCIAL | Finance/Lease Term       | 0      |
|          | APR                      | 0.00%  |
| G        | Payment                  | \$0.00 |
| RATES    | MSRP/NADA                | \$0.00 |
|          | Lender Search            | Q      |
|          | Lender Name              |        |

5. Click **Show Rates** after the Vehicle and Financial information has been entered to display rates for eligible Coverages.

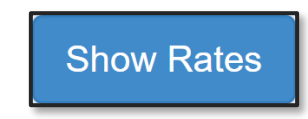

6. Quick Rater will display the eligible Coverages for the vehicle grouped by product.

| Quick Rater |                        |                                                                          |                  | = 💿               |
|-------------|------------------------|--------------------------------------------------------------------------|------------------|-------------------|
| VEHICLE     | 2019 MINI<br>Sale Odor | Convertible Cooper S WMWWG9C59K3J30911<br>neter 150 Sale Date 02/25/2020 | Product Type All | · <u> </u>        |
|             | 5                      | Bronze Luxury                                                            |                  | <u>₽</u> ×        |
|             | ASC.                   | Gold                                                                     |                  | Selected Products |
|             | Ę.                     | PermaPlate Tire & Wheel                                                  |                  | Product Cost      |
| RATES       |                        |                                                                          |                  |                   |
|             |                        |                                                                          |                  |                   |
|             |                        |                                                                          |                  |                   |
|             |                        |                                                                          |                  |                   |
|             |                        |                                                                          |                  |                   |
|             |                        |                                                                          |                  | 0.00              |
|             |                        |                                                                          |                  | Continue          |

 If the cart is obstructing the Coverage drop-down arrows; you may 'collapse' the cart using the arrows in the upper right corner.

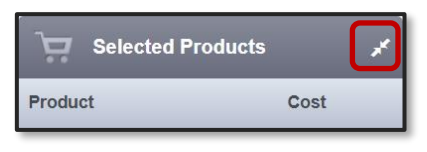

To restore the cart, simply Click the cart icon in the lower right corner of your screen.

- [ **א**
- 8. Click the drop-down arrow to the right of the Coverage to view individual Coverage rates or Click the uppermost arrow to expand all Coverage rates.

The print icon next to each drop-down arrow will allow you to print a summary of each Coverage for a quote.

| 2019 MIN<br>Sale Odo | I Convertible Cooper S WMWWG9C59K3J30911<br>meter 150 Sale Date 02/25/2020 | Product Type | All | • | ≞~  |
|----------------------|----------------------------------------------------------------------------|--------------|-----|---|-----|
| ر <u>۷</u>           | Bronze Luxury                                                              |              |     |   | ₽₽  |
| VSC                  | Gold                                                                       |              |     |   | ₽~  |
| μ                    | PermaPlate Tire & Wheel                                                    |              |     |   | ≞ ~ |

9. Hovering over a Coverage with the mouse will display the + symbol. Click the + to preview a pop-up of the Coverage rate.

| 2019 MIN<br>Sale Odo | II Convertible Cooper S WMWWG9C59K3<br>meter 150 Sale Date 02/25/2020 | J30911            | Product Type | All                 | • | ≞.∨ |
|----------------------|-----------------------------------------------------------------------|-------------------|--------------|---------------------|---|-----|
|                      | Bronze Luxury                                                         |                   |              |                     |   | ≞^  |
|                      | Deductibles                                                           | \$0.00 Per Repair | :            | \$100.00 Per Repair |   |     |
| ż                    | 12/12,000                                                             | \$379.00          |              | \$279.00            |   | Ð   |
| vsc                  | 24/24,000                                                             | \$669.00          |              | \$569.00            |   |     |
|                      | 36/36,000                                                             | \$778.00          |              | \$678.00            |   |     |

10. The pop-up will display the Coverage type, term, deductible, and Coverage cost.

Additional add-on options are selectable by selecting the checkbox next to the option. The specified add-on cost will be added to the Coverage cost.

| Bronze Luxury<br>12/12,000, \$100.00 Per Repair | \$279.00             |    |
|-------------------------------------------------|----------------------|----|
| Additional Paid Options:                        |                      |    |
| Commercial Use                                  | \$150.00             | •  |
| Diesel Engine                                   | \$75.00              |    |
| Emergency Roadside Assistance                   |                      |    |
| Rental Car Reimbursement                        |                      | ۰. |
| V Tire Repair                                   |                      | •  |
|                                                 | Add to Selected Clos | se |

- 11. Click **Add to Selected** to select the Coverage and move to your cart.
- 12. Click **Close** to close the details pop-up and view/select another Coverage.

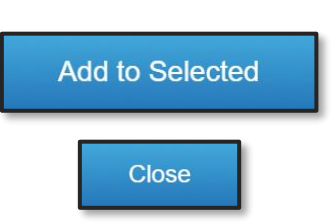

# 13. Continue until all Coverage(s) have been selected and added to the cart.

- 14. If minimized, Click the cart icon at the bottom of the screen to open the cart.
- 15. Your cart will display the selected Coverage(s) and the price per each as a line item.

The total for all Coverage(s) selected is displayed at the bottom of the cart screen.

- 16. If you wish to remove a Coverage, click the trash can to remove from your cart.
- 17. Click Continue, to continue with the selected Coverage(s) and finish entering the customer details.

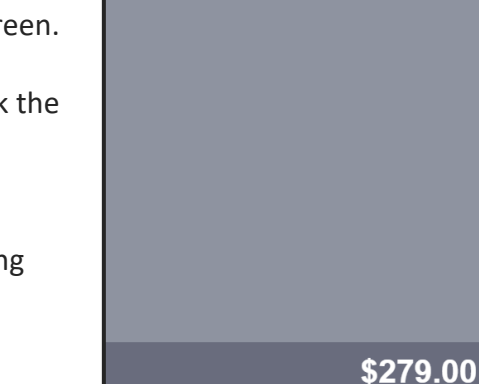

Product

18. Complete the Contract entry process by adding the remaining information.

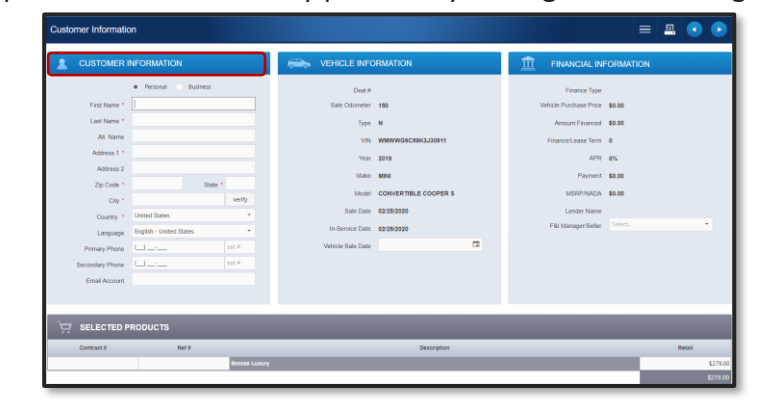

19. Click the Right Arrow button in the upper right corner to submit the Contract.

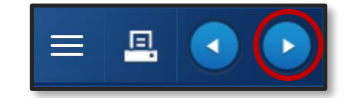

Continue

Selected Products

Cost

\$279.00

**VERSION 4.0** 

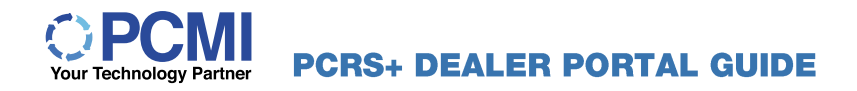

#### NOTES

# QUOTES

If your customer is not ready to complete the vehicle and Coverage purchase, you do have the option to save the quote and retrieve it later.

# Create and Save a Quote

 Begin the Contract creation process via Add Contract or Quick Rater.

Enter all the vehicle and financial information required; select a rated Coverage or Coverages, and add them to the cart.

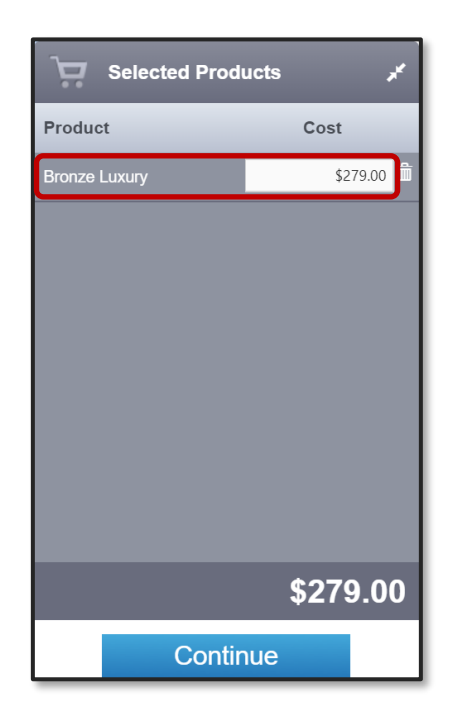

2. Click the three-bar menu to display the options.

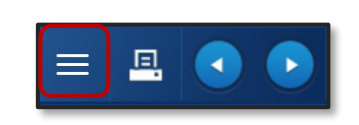

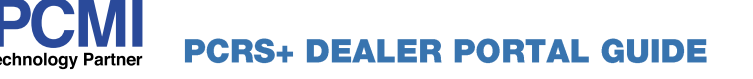

3. Select the **Save Quote** option to proceed.

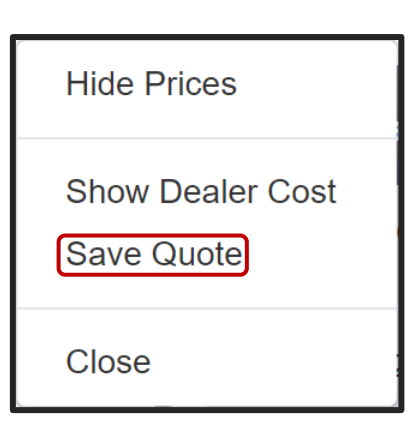

- 4. The **Save Quote** screen will display. Fill in the following information:
- 5. **Deal #** (not required but recommended).
- Last Name (required).
   Complete any additional information fields you choose.

| Save Quote                                     |             | × |
|------------------------------------------------|-------------|---|
| Deal #<br>First Name<br>Last Name *<br>Comment |             |   |
|                                                | Cancel Save |   |

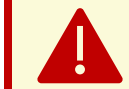

Deal # is not a required field, but recommended to allow you to search for the saved quote!

7. Click **Save** when all information has been entered.

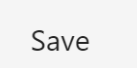

#### NOTES

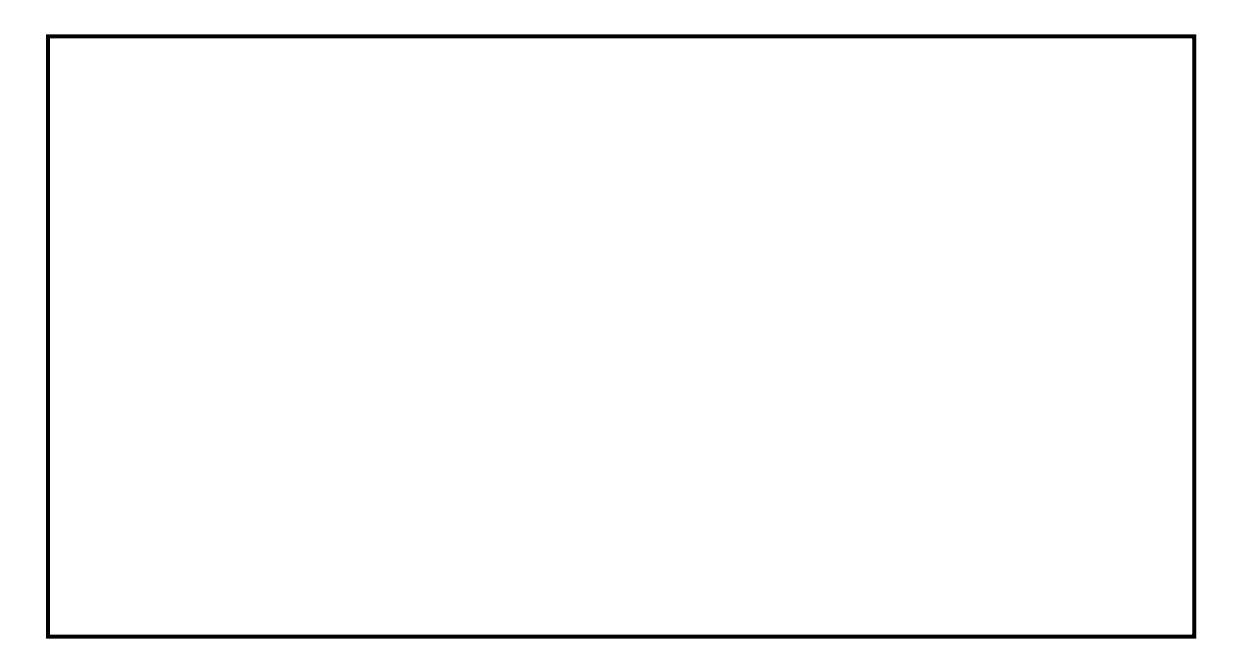

# **SEARCH CONTRACT**

# **Open Search Contract**

PCRS+ provides visibility to your completed/existing Contracts. Contracts are available to search and view regardless of the Contract status.

1. From the PCRS+ Homepage, click **Contracting**, then **Contracts**.

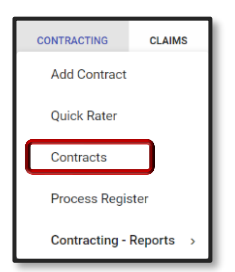

2. The **Search Contract** main screen provides a view of Contracts within the PCRS+ system. Several new options exist to allow you to filter and display Contracts specific to your viewing requirements.

| Sear      | rch Contract      |                 |            |             |                        |             |             |             |                             |                   |
|-----------|-------------------|-----------------|------------|-------------|------------------------|-------------|-------------|-------------|-----------------------------|-------------------|
| Select an | Agent Agent       | elect a Dealer  | · .        | ALL         | 8 -                    | B           |             |             | E<br>CLEAR ALL<br>FILTERS C | CHOOSE<br>COLUMNS |
| Status    | D Contract Number | Coverage        | Entry Date | Deal Number | Sale Date $\downarrow$ | First Name  | Last Name   | City        | State                       |                   |
| (All)     | ▼ BEc             | ab <sub>c</sub> |            | abc         |                        | <u>ab</u> c | <u>ap</u> c | <u>ab</u> c | <u>ab</u> c                 |                   |

# Search Contract Filter Options

 Select an Agent / Select a Dealer: You can now search and select an Agent or Dealer from the main Contract screen.

All search criteria available for selecting an **Agent/Dealer** in the Contract Header screen are available on this screen. Number Name City State abc abc abc abc A100 Dealer Support A., RICHMOND KY A200 Automotive Con PITTSBURGH PA A300 Advanced Vehicl... TAMPA FL A400 F&I Consulting ORLAND PARK IL

Click on the **1** named fields to sort the column in chronological order.

| Number ↑ | Name | City | State |
|----------|------|------|-------|

If you select an **Agent/Dealer** in the **Contract Header**, it will auto-populate the corresponding field on the **Search Contract** main screen.

# hnology Partner PCRS+ DEALER PORTAL GUIDE

 Filter your view by Coverage Type. Select your option from the drop-down menu.

| ALL                   | × |
|-----------------------|---|
| ALL                   |   |
| VSC                   |   |
| GAP                   |   |
| Appearance Protection |   |
| Prepaid Maintenance   |   |
| Key Replacement       |   |

=

CLEAR ALL

FILTERS

APPLY

FILTERS

**VERSION 4.0** 

 The following filter options are available to allow you to customize your view based on desired filters applied to the Search Contract screen.

**APPLY FILTERS:** Click after all desired filters have been created. This will apply your filtered view to the **Search Contract** screen.

**CLEAR ALL FILTERS:** Click to remove <u>*all*</u> filter selections from the **Search Contract** screen.

CHOOSE COLUMNS: Allows you to choose columns to add/remove on the Search Contract screen.

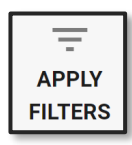

白

CHOOSE

COLUMNS

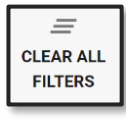

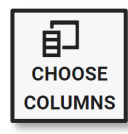

6. New interactive filter options have been added to PCRS+, allowing you to create a more detailed view, filtered to your needs.

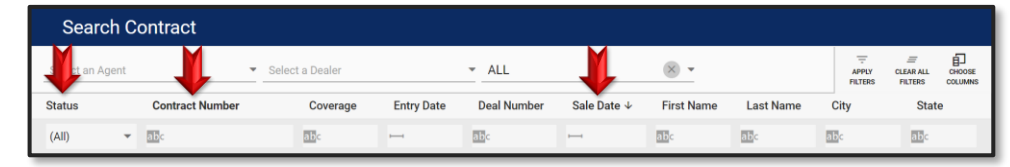

▼ Drop-down options click the arrow to see choices available to filter by.

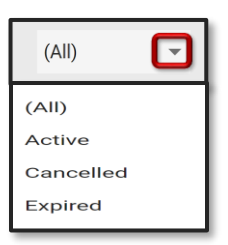

#### **VERSION 4.0**

abc Text Filter: Provides the ability to filter by text filters or simply type free-form text directly into the search field.

Use the **Reset** option to clear search criteria.

Range Filter: Provides filter options to allow search criteria based on a range including dates.

Clicking in the search field provides a calendar with selectable dates. Use the **Reset** option to clear search criteria. Ascending/Descending column sort available when the arrow exists to the right of the column name.

 When all filters have been selected/created as desired, click APPLY FILTERS to apply data filters.

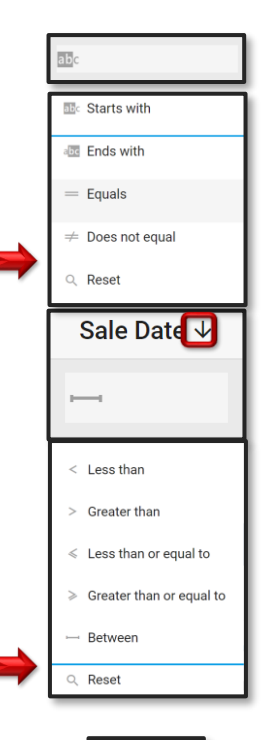

# APPLY FILTERS

# **Custom Column View**

With the enhanced screen functionality, PCRS+ now provides the option to customize the columns view based on your **user login**. Users can move or rearrange columns. Simply left click on your mouse to drag and drop the column to the desired location.

 To customize the location or arrangement of the columns on the Search Contract screen, simply left click on your mouse to drag the column to the desired location on the screen.

| FC       | RCE           |            |                 |                | Se              | lect an Agent          | ▼ RP12     | 3456 - Randys Au | ito 🐵 🕶 | Randy                     | Price             |
|----------|---------------|------------|-----------------|----------------|-----------------|------------------------|------------|------------------|---------|---------------------------|-------------------|
| <b>f</b> | CONTRACTING   | CLAIMS     | ENTITIES AL     | DMINISTRATION  | REPORTS         |                        |            |                  |         |                           |                   |
| Se       | earch Contra  | ct         |                 |                |                 |                        |            |                  |         |                           |                   |
| Select   | an Agent      | -          | RP123456 - Rand | dys Auto Cente | Select a Produc | ct Type                | · ·        |                  | APPLY   | E<br>CLEAR ALL<br>FILTERS | CHOOSE<br>COLUMNS |
| Status   | Contr         | act Number | Coverage        | Entry Date     | Deal Number     | Sale Date $\downarrow$ | First Name | Last Name        | City    | Stat                      | e                 |
| (All)    | ▼ <u>ab</u> c |            | abc             | -              | abc             |                        | abc        | abc              | abc     | abc                       |                   |

2. Release the mouse to place the selected column in the new location on the screen.

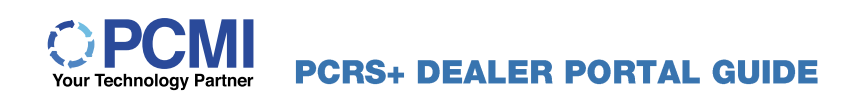

# **VERSION 4.0**

| FO       | RCE         |            |                  |                | Sel              | ect an Agent | ▼ RP12     | 23456 - Randys A | uto 🕲 🔻 | Randy                     | y Price |
|----------|-------------|------------|------------------|----------------|------------------|--------------|------------|------------------|---------|---------------------------|---------|
| <b>f</b> | CONTRACTING | CLAIMS     | ENTITIES AD      | MINISTRATION   | REPORTS          |              |            |                  |         |                           |         |
| Sea      | arch Contra | ct         |                  |                |                  |              |            |                  |         |                           |         |
| Select a | an Agent    | -          | RP123456 - Randy | rs Auto Center | Select a Product | t Type       | <b>•</b>   |                  |         | E<br>CLEAR ALL<br>FILTERS |         |
| Status   | Contr       | act Number | Coverage         | Deal Number    | Sale Date ↓      | Entry Date   | First Name | Last Name        | City    | Stat                      | te      |
| (AII)    | ▼ ab        |            | abc              | abc            |                  |              | abc        | abc              | abc     | abc                       |         |

# Add or Remove Columns

view.

screen.

Users are now able to choose which columns you would or would not like to view. Columns can be added or removed quickly from view using the **Choose Columns** option.

1. Click the Choose Columns button.

2. Use the **Choose Columns** option to add or remove columns you wish to see in your

Select the column from the list in the

Column Chooser or use the search field to

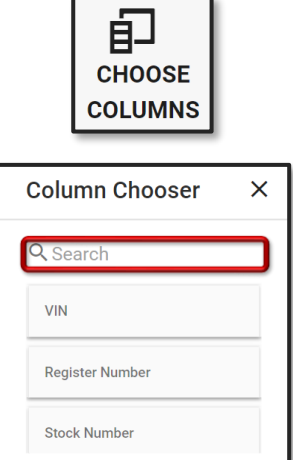

find the desired column by name.
3. To add a column to your view left click and drag to the desired location. To remove the column from the view, simply left click and drag the column you want to remove to the **Column Chooser** box at the bottom right corner of the

| FO          | 20     | E               |                  |                   | Sel                    | ect an Agent    | ▼ RP13     | 23456 - Randys Ai | uto © ▼ | Randy                | Price            |
|-------------|--------|-----------------|------------------|-------------------|------------------------|-----------------|------------|-------------------|---------|----------------------|------------------|
| <b>h</b> 0  | ONTRAC | TING CLAIMS     | ENTITIES ADM     | MINISTRATION      | REPORTS                |                 |            |                   |         |                      |                  |
| Sear        | ch C   | ontract         |                  |                   |                        |                 |            |                   |         |                      |                  |
| Select an A | lgent  | Ŧ               | RP123456 - Randy | s Auto Center     | Select a Product       | t Type          | *          |                   |         | CLEAR ALL<br>FILTERS | CHOOSE<br>COLUMN |
| tatus       |        | Contract Number | Coverage         | Deal Number       | Sale Date $\downarrow$ | Entry Date      | First Name | Last Name         | City    | State                | •                |
| All)        | *      | abc             | abc              | abc               |                        |                 | abc        | abc               | abc     | aBc                  |                  |
|             |        |                 |                  |                   |                        |                 |            | Column            | Chooser | ×                    |                  |
|             |        |                 |                  |                   |                        |                 |            | Q Search          |         |                      |                  |
|             |        |                 | Plea             | ise use search cr | riteria above to f     | find desired re |            | VIN               |         |                      |                  |
|             |        |                 |                  |                   |                        |                 |            | Register Nu       | mber    |                      |                  |
|             |        |                 |                  |                   |                        |                 |            |                   |         |                      |                  |

4. Columns that are added or removed from views are specific to your login profile. When you log back in your screen view remain exactly as you left it when you logged out.

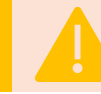

Not all columns are available to re-arrange, add, or remove. In most instances, the first two left-side columns may be static and cannot be changed.

# Search Contract View

The **Search Contract** view provides you an overview of Contracts based on the filter criteria you entered.

1. Select the Dealer/Agent and create your desired filters. Click **APPLY FILTERS** to display Contracts.

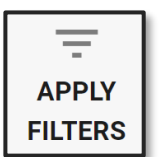

2. The Search Contract screen will populate based on the filters applied.

| FORC                   | E               |                                   |             |                        | Select an Age | ent        | ▼ D2345 - Bitterroo | ot Motors ( | 9 <del>-</del> | Rand                 | dy Price          |
|------------------------|-----------------|-----------------------------------|-------------|------------------------|---------------|------------|---------------------|-------------|----------------|----------------------|-------------------|
| CONTRAC                | CTING CLAIMS    | ENTITIES ADMINISTRATION F         | REPORTS     |                        |               |            |                     |             |                |                      |                   |
| Search C               | Contract        |                                   |             |                        |               |            |                     |             |                |                      |                   |
| Select an Agent        | -               | D2345 - Bitterroot Motors         | VSC         |                        | × •           |            |                     |             |                | CLEAR ALL<br>FILTERS | CHOOSE<br>COLUMNS |
| Status                 | Contract Number | Coverage                          | Deal Number | Sale Date $\downarrow$ | Entry Date    | First Name | Last Name           | City        |                | St                   | tate              |
| (All) 👻                | abc             | abc                               | abc         | > 1/1/202              |               | abc        | abc                 | abc         |                | abo                  |                   |
| PENDING-NOT-<br>FUNDED | VSC10113702     | Service Guard Gold                |             | 4/7/2020               | 4/7/2020      | MARK       | NAGELVOORT          | PARK RI     | DGE            | IL.                  |                   |
| PENDING-NOT-<br>FUNDED | VSC10113501     | Service Guard Platinum - Authoriz | e           | 4/3/2020               | 4/3/2020      | MARK       | NAGELVOORT          | PARK RI     | DGE            | IL                   |                   |
| PENDING-NOT-<br>FUNDED | T VSC10112647   | Service Guard Platinum II         |             | 3/20/2020              | 3/20/2020     | MARK       | NAGELVOORT          | PARK RI     | DGE            | IL                   |                   |
| PENDING-<br>FUNDED     | T VSC10111908   | Service Guard Platinum (e-Sign)   |             | 3/13/2020              | 3/13/2020     | MARK       | NAGELVOOR           | PARK RI     | DGE            | IL                   |                   |
| ACTIVE                 | T VSC10111440   | Service Guard Gold                |             | 3/10/2020              | 3/10/2020     | VICKI      | RONKOWSKI           | LOCKPO      | RT             | IL                   |                   |
| ACTIVE                 | T VSC10111442   | Service Guard Silver (e-Sign)     |             | 3/10/2020              | 3/10/2020     | JOE        | BLACK               | PARK RI     | DGE            | IL                   |                   |
| ACTIVE                 | (†) VSC10111444 | Service Guard Gold Plus           |             | 3/10/2020              | 3/10/2020     | LANA       | KOFRON              | PARK RI     | OGE            | IL                   |                   |
| PENDING-<br>FUNDED     | T VSC10111318   | Service Guard Platinum II         |             | 3/9/2020               | 3/9/2020      | MARK       | NAGELVOOER          | PARK RI     | OGE            | IL                   |                   |
| PENDING-<br>FUNDED     | ↓ VSC10109374   | Service Guard Platinum - Authoriz | e           | 2/26/2020              | 2/26/2020     | MARK       | NAGELVOORT          | PARK RI     | DGE            | IL                   |                   |

3. To view a displayed Contract, click the **Contract Number** to view.

You may also type or copy/paste an existing Contract number in the **Contract Number** search field or apply the available abc search filters.

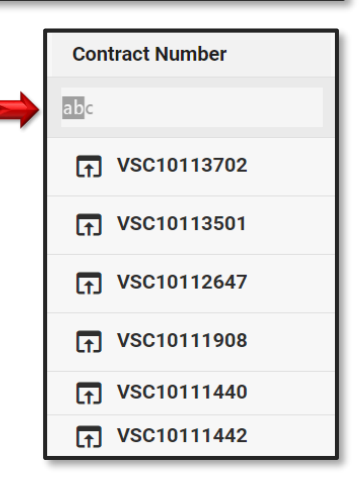

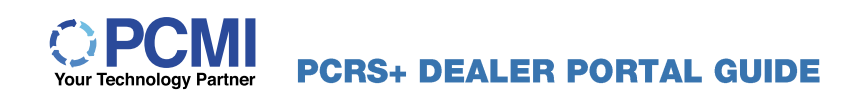

4. View indicator icons have been added to PCRS+. These indicators determine how the link you choose will be displayed on-screen.

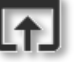

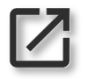

Indicates that the selected link will open in the current browser window.

Indicates that the selected link will open in a separate browser window.

To have the links with the ricon open in a separate browser window, use the + ricon because the the ricon open in a separate browser window.

5. Once the desired link is clicked, the Main Contract screen will display.

| E                       |                                                                             |                                                                                        |                                    |                            |                                  | Select an Agent            | * D2345 - Bitterroot Motors @ * |
|-------------------------|-----------------------------------------------------------------------------|----------------------------------------------------------------------------------------|------------------------------------|----------------------------|----------------------------------|----------------------------|---------------------------------|
| TING CLAIMS ENTITIES AD | MINISTRATION REPORTS                                                        |                                                                                        |                                    |                            |                                  |                            |                                 |
|                         | DEALER 02343- Bitwinet Motors                                               |                                                                                        |                                    |                            |                                  |                            | 8" (                            |
|                         | General                                                                     |                                                                                        |                                    |                            | Vehicle Information              |                            |                                 |
|                         | Contract Number * Tatle<br>VSC10111440                                      | ana Dari A                                                                             | Desch.#                            | 84mm<br>\$0.00             | WAUKGAFL6EA079653                | Venice Apr Ton *<br>New    |                                 |
|                         | 03/10/2020 03/                                                              | 10/2020 03/10/202                                                                      | 0 03/10/2023                       | 03/10/2020                 | Vise 7 Male 7                    | Wood *                     |                                 |
|                         | Sale Converse<br>5,000                                                      | Difective Odome<br>0                                                                   | er Dispitation Odorneser<br>50,000 |                            | Timper Installed Date            | 54 5.01 quatro Presoge     |                                 |
|                         | Brand Information                                                           |                                                                                        |                                    |                            |                                  | 7                          |                                 |
|                         | CUSTOMER CO-BUYER                                                           |                                                                                        |                                    |                            |                                  |                            |                                 |
|                         | VICKI                                                                       | RONKOWSKI                                                                              | Primary Phone                      | Decordary Proce            | linal                            |                            |                                 |
|                         | 321 CLOVER RIDGE DR                                                         | Address 2                                                                              | Coursy<br>United States            | Sp Code times<br>60441 L   | LOCKPORT                         | English - United States    |                                 |
|                         | Coverage Information                                                        |                                                                                        |                                    | Financial Information      |                                  |                            |                                 |
|                         | Coverge<br>SG-N-GOLD - Service Guard G                                      | old                                                                                    | Rame Book                          | France Type<br>Select      | Vehicle Furthese Price<br>\$0.00 | Amount Financiad<br>\$0.00 |                                 |
|                         | 1em<br>36/50,000 \$0.00 Per Repair                                          | 6                                                                                      | Tier 1                             | S0.00                      | Monthly                          | S0.00                      |                                 |
|                         | INS2 - Virginia Surety                                                      |                                                                                        |                                    | Balance Interact<br>\$0.00 | First Paperset Date              | Total Paymente<br>\$0.00   |                                 |
|                         | S1,500.00 +                                                                 | \$1,300.00 = \$2                                                                       | ail Coat<br>800.00                 | 7mm<br>0                   |                                  | Account Number             |                                 |
|                         |                                                                             |                                                                                        |                                    | · · ·                      |                                  |                            |                                 |
|                         | Notes                                                                       |                                                                                        |                                    |                            |                                  | = + C                      |                                 |
|                         | Autor Mak Napiloot Size Type In<br>Claim 0L10218114 has been create         | formation Diversed on 04(07/2020 10:49:34.)                                            | M                                  |                            |                                  | /                          |                                 |
|                         | Claim CL10211469 has been create                                            | n Created on 82(17)2020 08:37/05 AM                                                    |                                    |                            |                                  | /                          |                                 |
|                         | Process Register ran, register #R20                                         | Isensation Created on 00110/2020 11:06:02 A<br>200310-10952112, Payee Force for \$3,05 | M<br>0.00.                         |                            |                                  | /                          |                                 |
|                         | Author: Mark Negelinost Note Type Im<br>Contract created, Coverage: Service | Remailion Division of 0110/2020 11:32:59 J<br>e Guard Gold, Term: 35/50000, Net: 91,50 | M<br>0.00                          |                            |                                  | /                          |                                 |
|                         | Claims                                                                      |                                                                                        |                                    |                            |                                  | + C                        |                                 |
|                         | Status Claim#                                                               | 80.4                                                                                   | Service Odom Services              | RO Date Correc             | ion Activity                     | Total Pending Total Paid   |                                 |
|                         | PENDING CL10                                                                | 211469 r1234                                                                           | 25,000 Coll Independe              |                            | e Compre., Requires Authorizatic | \$411.00 -                 |                                 |

6. The **Contract Header** displays information and options available for the selected Contract.

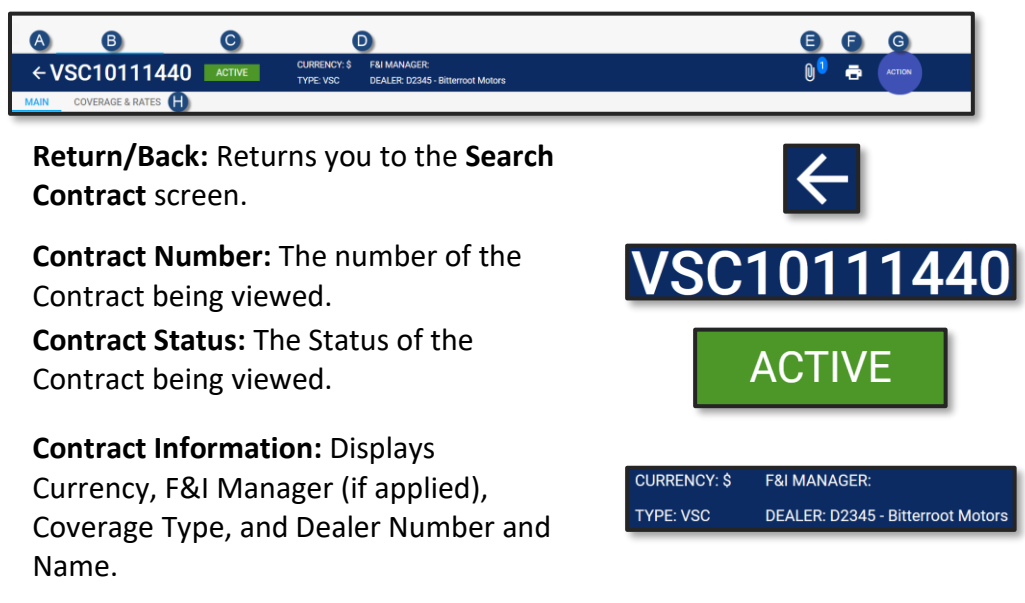

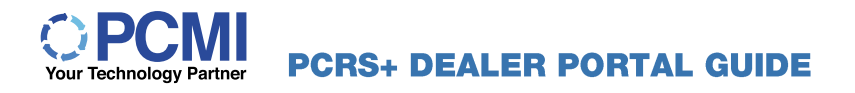

#### **VERSION 4.0**

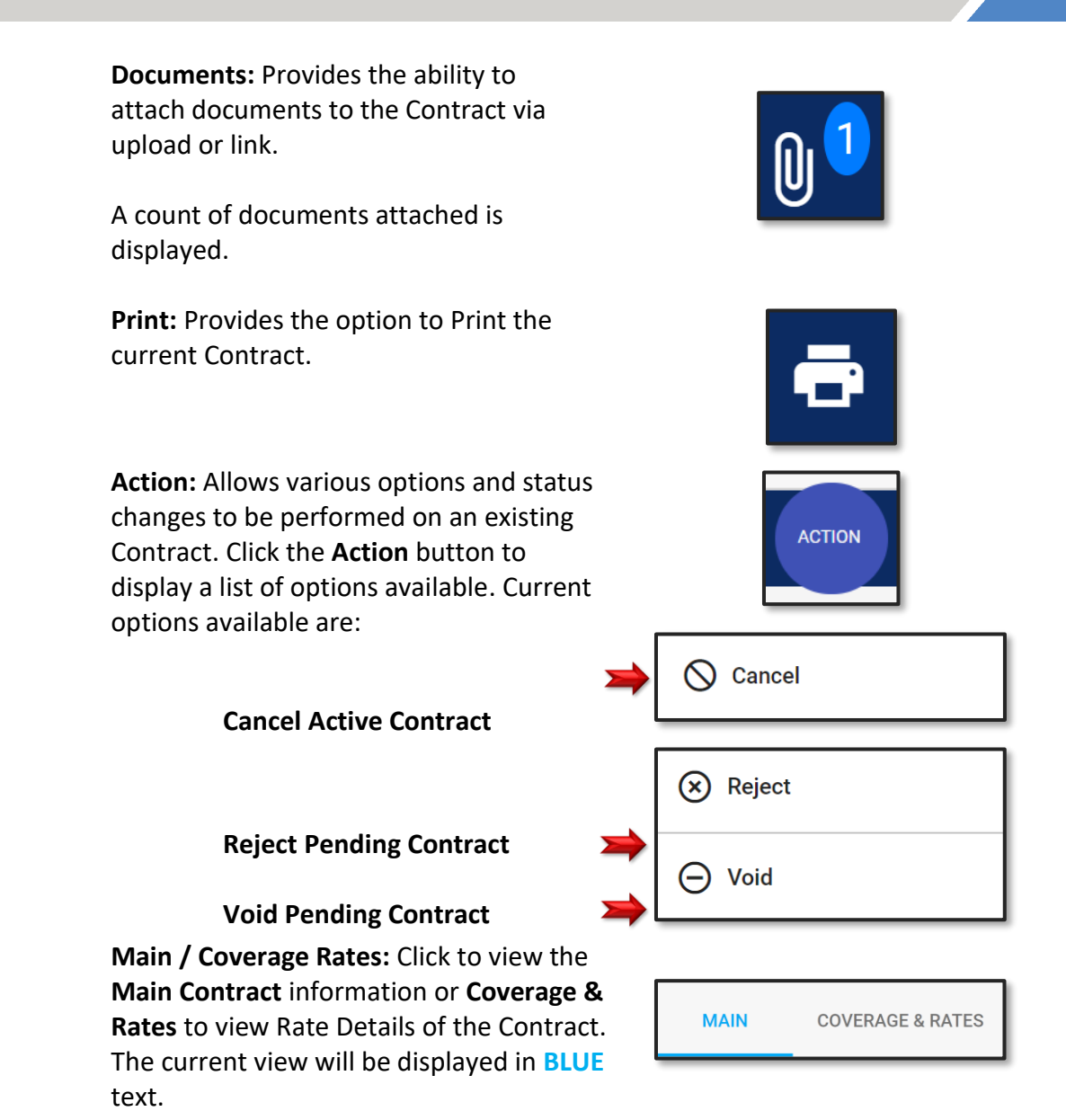

# PCRS+ DEALER PORTAL GUIDE

# 7. Main Contract View: The Main Contract View screen provides the ability to view and edit the selected Contract in a segmented view.

| General A                                                      |                                                            |                                                   |                                      |                         | 1                       | Vehicle Information                    |                                     |       |
|----------------------------------------------------------------|------------------------------------------------------------|---------------------------------------------------|--------------------------------------|-------------------------|-------------------------|----------------------------------------|-------------------------------------|-------|
| Contract Number *<br>/SC10111440                               | Reference<br>99875-CV                                      | 6549785                                           | Stock #<br>MCONV-9                   | 98 \$0.00               |                         | WAUKGAFL6EA079653                      | Vehicle Age Type *<br>New           |       |
| ale Date<br>13/10/2020                                         | In-Genilos Date<br>03/10/2020                              | Offective Date<br>03/10/2020                      | Displation Data<br>03/10/20          | 23 Difed Date           | 020                     | тик* Male*<br>2014 АПЛ                 | Model *<br>S4.3 0T quattro Prestig  | -     |
| ale Odomenar<br>6,000                                          |                                                            | Diffective Odometer<br>0                          | Expiration Odu<br>50,000             | meer                    |                         | Nirogen Installed Color                |                                     |       |
| luyer Information                                              | C                                                          |                                                   |                                      |                         |                         |                                        |                                     |       |
| ist Name<br>IICKI                                              | RONKOWSKI                                                  | Prin                                              | ary Phone                            | Secondary Phone         |                         | Enal                                   |                                     |       |
| idens 1<br>21 CLOVER RIDGE DR                                  | Address 2                                                  | Cov<br>Un                                         | ited States                          | 2ip Code<br>60441       | Date<br>IL              | LOCKPORT                               | Language<br>English - United States |       |
|                                                                |                                                            |                                                   |                                      |                         |                         |                                        |                                     |       |
| overage Information                                            | D                                                          |                                                   |                                      | Financial               | Information             |                                        |                                     |       |
| G-N-GOLD - Service Gu                                          | ard Gold                                                   |                                                   | Rate Book                            | Finance Type<br>Select  |                         | Vehicle Purchase Price<br>\$0.00       | So.oo                               |       |
| <br>5/50,000 \$0.00 Per Rej                                    | pair                                                       | Ciess<br>6                                        | Ter<br>TIER1                         | MSRPINADA<br>\$0.00     |                         | Payment Perspectory<br>Monthly         | S0.00                               |       |
| ware Company<br>4S2 - Virginia Surety                          |                                                            |                                                   |                                      | Salton Amoun<br>\$0.00  |                         | First Payment Date                     | Total Payments:<br>\$0.00           |       |
| Dealer Cost                                                    | FM Markup                                                  | Ratal Cost                                        |                                      | Term<br>O               |                         | 4PR<br>0%                              | Account Number                      |       |
| \$1,500.00                                                     | + \$1,300.00                                               | \$2,800.00                                        |                                      | Lender<br>+             |                         |                                        |                                     |       |
|                                                                |                                                            |                                                   |                                      |                         |                         |                                        |                                     |       |
| athor. Mar Boort Note?                                         | ype Information Created on 04                              | /07/2020 10:49:34 AM                              |                                      |                         |                         |                                        |                                     |       |
| aim CL10216114 has been<br>other: System Note Type: Info       | created<br>mation Created on 03/17/2021                    | 08:37:05 AM                                       |                                      |                         |                         |                                        |                                     |       |
| arm CL10211469 has been<br>whor. Mark Nagelwoort Note 1        | created<br>ype Information Created on 03                   | /10/2020 11:36:52 AM                              |                                      |                         |                         |                                        |                                     |       |
| rocess Register ran, register<br>uthor: Mark Nagelvoort Note 7 | #R20200310-10952112, Pay<br>ype: Information Created on 02 | ee Force for \$3,050.00 .<br>/10/2020 11:32:59 AM |                                      |                         |                         |                                        |                                     |       |
| iontract created, Coverage: 1                                  | iervice Guard Gold', Term: 36                              | 50000, Net: \$1,500.00                            |                                      |                         |                         |                                        |                                     | _     |
| laims G                                                        |                                                            |                                                   |                                      |                         |                         |                                        | +                                   | ÷     |
| PENCING Claim                                                  | *<br>CL10211469                                            | R0 # Ser                                          | rice Odom Service<br>25.000 Coll. In | es R0 Date<br>ndependen | Correction<br>Replace C | Activity<br>omoreRequires Authorizatic | Total Pending To<br>\$411.00        | otal  |
|                                                                | CL 10216114                                                | 545434                                            | 30,000 Coll                          | 04/07/2020              | Replace C               | ompre. Payment issued                  | - 5                                 | \$321 |
| PAD 2                                                          |                                                            |                                                   |                                      |                         |                         |                                        |                                     |       |

**VERSION 4.0** 

A. General: Provides the main details of the Contract being viewed. Edits can be performed by section, simply click the sto open the section for edits.

| General                       |                            |                           |                            | 1                      |
|-------------------------------|----------------------------|---------------------------|----------------------------|------------------------|
| Contract Number * VSC10111440 | Reference<br>99875-CV      | Deal #<br>6549785         | Stock #<br>MCONV-98        | Balance<br>\$0.00      |
| Sale Date 03/10/2020          | In-Service Date 03/10/2020 | Effective Date 03/10/2020 | Expiration Date 03/10/2023 | Billed Date 03/10/2020 |
| Sale Odometer 5,000           |                            | Effective Odometer<br>0   | Expiration Odometer 50,000 |                        |
|                               |                            |                           |                            |                        |

B. Vehicle Information: Provides the Vehicle information decoded from the related VIN. Edits can be performed by section. Click the sto open the section for edits.

|               | Vehicle Age Type *        |
|---------------|---------------------------|
| SY14977       | New                       |
| Make *<br>BMW | Model *<br>X1 M35I XDRIVE |
| Color         |                           |
|               | Make *<br>BMW<br>Color    |

**C. Buyer Information:** Displays the Buyer and Co-Buyer information. Toggle between Buyer and Co-Buyer by clicking the **CUSTOMER** of **CO-BUYER** link view. The current view will be displayed in **BLUE** text.

| Buyer Information                |                        |                          |                   |             |          |                                     |
|----------------------------------|------------------------|--------------------------|-------------------|-------------|----------|-------------------------------------|
| CUSTOMER CO-BUYER                |                        |                          |                   |             |          |                                     |
| First Name<br>VICKI              | Last Name<br>RONKOWSKI | Primary Phone            | Secondary Phone   |             | Email    |                                     |
| Address 1<br>321 CLOVER RIDGE DR | Address 2              | Country<br>United States | Zip Code<br>60441 | State<br>IL | LOCKPORT | Language<br>English - United States |

Edits can be performed by section. Click the constant of the section for edits.

- D. Coverage Information: Provides various details of the specific Contracted Coverage including highlevel pricing.
- E. Financial Information: Displays all Financial Information entered (and not entered) during the Contract creation process. Edits can be performed by section. Click the sto open the section for edits.

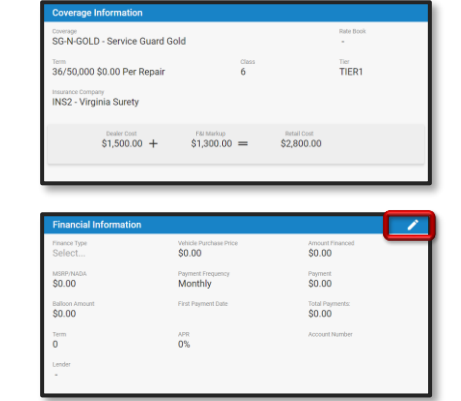

F. Notes: An interactive notes field is now displayed on the Main Contract View allowing you to preview note details as well as perform various additional functions.

| Notes                                                                            | ≡ + C |
|----------------------------------------------------------------------------------|-------|
| Author: Mark Nagelvoort Note Type: Information Created on 04/07/2020 10:49:34 AM |       |
| Claim CL10216114 has been created                                                |       |
| Author: System Note Type: Information Created on 03/17/2020 08:37:05 AM          |       |
| Claim CL10211469 has been created                                                |       |
| Author: Mark Nagelvoort Note Type: Information Created on 03/10/2020 11:36-52 AM |       |
| Process Register ran, register #R20200310-10952112, Payee Force for \$3,050.00.  |       |
| Author: Mark Nagelvoort Note Type: Information Created on 03/10/2020 11:32:59 AM |       |
| Contract created, Coverage: Service Guard Gold, Term: 36/50000, Net: \$1,500.00  |       |

Edit/View Existing Note(s): Click the icon to view or edit an existing Note line.

The ability to edit notes is controlled by User Permissions.

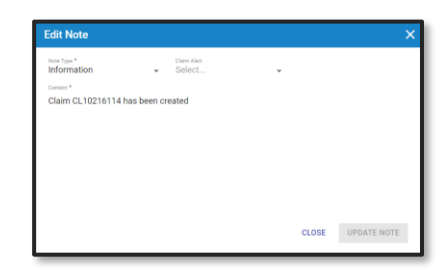

View Notes: View and Search for all notes associated with the current VIN by selecting the Menu Button. Search and Filter by Contract, Claim, Product Type. Sort display in chronological order by Entered Time.

| VIN - WAUKG | AFL6EA079653    | Ξ,           |             |                                                                                            |                        | =               |   |
|-------------|-----------------|--------------|-------------|--------------------------------------------------------------------------------------------|------------------------|-----------------|---|
|             | Class III Calds |              |             |                                                                                            |                        |                 |   |
| Reffesh     | Clear All Helds |              |             |                                                                                            |                        |                 |   |
| CONTRACT#   | CLAIM #         | PRODUCT TYPE | NOTE TYPE   | NOTE                                                                                       | ENTERED TIME           | ENTERED BY      |   |
|             |                 | *            | -           |                                                                                            |                        |                 |   |
| VSC10111444 | CL10213853      | VSC          | Information | Authorization Changed: C&K AUTO PARTS - Total Authorized \$341.25 - Last Auth # 129255.    | 04/08/2020 08:17:22 AM | Mark Nagelvoort | ^ |
| VSC10111444 | CL10213853      | VSC          | Information | Authorization Changed: Bitterroot Motors - Total Authorized \$201.81 - Last Auth # 129254. | 04/08/2020 08:17:22 AM | Mark Nagelvoort |   |
| VSC10111444 | CL10213853      | VSC          | Information | Claim status changed from Pending to Authorized.                                           | 04/08/2020 08:17:22 AM | Mark Nagelvoort |   |
| VSC10111444 | CL10213853      | VSC          | Information | Part E33 ordered from C&K AUTO PARTS was deleted                                           | 04/08/2020 08:12:52 AM | Mark Nagelvoort |   |
| VSC10111444 | CL10213853      | VSC          | Information | Part E33 ordered from C&K AUTO PARTS was deleted                                           | 04/08/2020 08:11:28 AM | Mark Nagelvoort |   |
| VSC10111440 | CL10216114      | VSC          | Information | Claim status changed to Paid.                                                              | 04/07/2020 11:19:37 AM | System          |   |
| VSC10111440 | CL10216114      | VSC          | Information | Claim status changed from Authorized to Approved.                                          | 04/07/2020 11:12:28 AM | Mark Nagelvoort |   |
| VSC10111440 | CL10216114      | VSC          | Information | Authorization Changed: Bitterroot Motors - Total Authorized \$321.00 - Last Auth # 129017. | 04/07/2020 10:57:50 AM | Mark Nagelvoort |   |
| VSC10111440 | CL10216114      | VSC          | Information | Claim status changed from Pending to Authorized.                                           | 04/07/2020 10:57:50 AM | Mark Nagelvoort |   |
| VSC10111440 | CL10216114      | VSC          | Information | New Claim Created. Loss Odometer: 30,000, Loss Date: 04/07/2020                            | 04/07/2020 10:49:34 AM | Mark Nagelvoort |   |

# **VERSION 4.0**

Add Note/Claim Alert: Add a new Note/Claim Alert by clicking the + button. Enter the desired Note or set the desired Claim Alert; click ADD NOTE to save and close.

| Clein Aler<br>Select | v |       |          |
|----------------------|---|-------|----------|
|                      |   |       |          |
|                      |   |       |          |
|                      |   |       |          |
|                      |   |       |          |
|                      |   |       |          |
|                      |   |       |          |
|                      |   | CLOSE | ADD NOTE |
|                      |   |       | CLOSE    |

**Refresh Notes View**: You can refresh the notes preview window at any time by clicking the **Refresh** button.

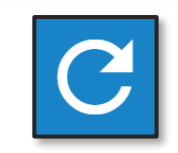

**G.** Claims History: Claims history is now available to view on the Contract View screen, when the General view is selected. View the status and details of current or past Claims associated with this Contract.

| Claims  |            |        |              |             |            |            |                |               | + C        |
|---------|------------|--------|--------------|-------------|------------|------------|----------------|---------------|------------|
| Status  | Claim #    | R0 #   | Service Odom | Services    | RO Date    | Correction | Activity       | Total Pending | Total Paid |
| PENDING | CL10211469 | r1234  | 25,000       | Coil, Indep | 03/17/2020 | Replace C  | Requires Authc | \$411.00      |            |
| PAID    | CL10216114 | 545434 | 30,000       | Coil        | 04/07/2020 | Replace C  | Payment Issue  | -             | \$321.00   |
|         |            |        |              |             |            |            | Summary:       | \$411.00      | \$321.00   |

**Claim #:** To view the details of a displayed Claim, click the **Claim Number** link. The **Claim screen** will open in a new browser tab.

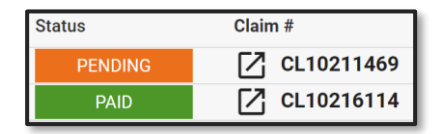

Add Claim: Add/Start a new Claim by clicking the 🕂 button.

The **Add New Claim** screen will open in a new browser tab.

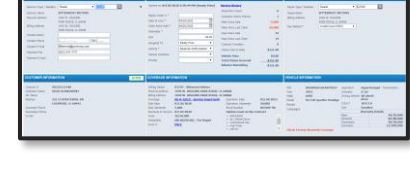

**Refresh Claims History**: You can refresh the Claims History preview window at any time by selecting the **Refresh** button.

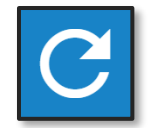

8. Coverage & Rates View: The Coverage & Rates View screen provides the ability to view additional information that is not displayed as part of the Main View.

In addition to displaying General, Vehicle, Buyer, Coverage, and Financial Information; this view includes Options/Surcharges and Rates Details.

 To view Coverage and Rates on the selected Contract, click the Coverage & Rates link on the Contract view screen.

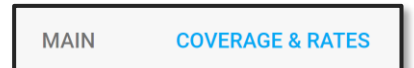

The current view will be displayed in **BLUE** text.

- 10. The screen will refresh and display the **Coverage & Rates** view. As we reviewed the upper screens in item #7, we will review only the additional sections displayed in the **Coverage & Rates** view.
- 11. Options/Surcharges: All Options and Surcharges that are part of the Coverage display including the associated cost. Those Options and Surcharges added/sold as part of the Coverage show the indicator in the Use field.

| Options/Surci                                                                                                    | Options/Surcharges                |                                   |          |  |  |  |  |  |
|----------------------------------------------------------------------------------------------------|-----------------------------------|-----------------------------------|----------|--|--|--|--|--|
| Use                                                                                                    | Name                              | Description                       | Cost     |  |  |  |  |  |
|                                                                                                    | Conditional Benefit - Engine Type | Conditional Benefit - Engine Type | \$0.00   |  |  |  |  |  |
| Image: A start of the start of the start | Fuel Tank                         | Fuel Tank                         | \$0.00   |  |  |  |  |  |
| Image: A start of the start of the start | Commercial Use                    | Commercial Use                    | \$100.00 |  |  |  |  |  |
| Image: A start of the start of the start | Lift Kit                          | Lift Kit                          | \$100.00 |  |  |  |  |  |
| Image: A start of the start of the start | 4WD/AWD                           | 4WD/AWD                           | \$150.00 |  |  |  |  |  |
| Image: A start of the start of the start | ALL Wheel Drive                   | ALL Wheel Drive                   | \$0.00   |  |  |  |  |  |
|                                                                                                    | Diesel                            | Diesel                            | \$0.00   |  |  |  |  |  |
|                                                                                                    | Technology Package                | Technology Package                | \$0.00   |  |  |  |  |  |
|                                                                                                    | Transmission                      | Transmission                      | \$0.00   |  |  |  |  |  |
| Image: A start of the start of the start | Turbocharger                      | Turbocharger                      | \$150.00 |  |  |  |  |  |

12. **Rates Details:** View the detailed Written, Cancelled, and Balance(s) of the Contract Transaction.

| Rates Detai | ils           |                             |            |            |           |            |
|-------------|---------------|-----------------------------|------------|------------|-----------|------------|
|             |               |                             |            |            |           |            |
| ADMIN       |               |                             |            |            |           |            |
| Code        |               | Description                 | Rate Type  | Written    | Cancelled | Balance    |
| BASEADM     | lin           | Base Admin                  | Net Rate   | \$95.00    | \$0.00    | \$95.00    |
| MARKETI     | NGFEE         | Marketing Fee               | Net Rate   | \$5.00     | \$0.00    | \$5.00     |
| NCBFEE      |               | Dealer NCB Fee              | Net Rate   | \$5.00     | \$0.00    | \$5.00     |
| AGENT NO    | CB            | Agent NCB                   | Net Rate   | \$17.50    | \$0.00    | \$17.50    |
|             |               |                             | Summary:   | \$122.50   | \$0.00    | \$122.50   |
| RESERVE     | S AND FEES    |                             |            |            |           |            |
| Code        |               | Description                 | Rate Type  | Written    | Cancelled | Balance    |
| BASERES     | ERVE          | Base Reserve                | Net Rate   | \$440.00   | \$0.00    | \$440.00   |
| SURCHAR     | GE            | Surcharge Reserve           | Net Rate   | \$690.00   | \$0.00    | \$690.00   |
| CLIP        |               | CLIP                        | Net Rate   | \$65.00    | \$0.00    | \$65.00    |
| PREMIUM     | TAX           | Premium Tax                 | Net Rate   | \$2.50     | \$0.00    | \$2.50     |
|             |               |                             | Summary:   | \$1,197.50 | \$0.00    | \$1,197.50 |
|             |               |                             |            |            |           |            |
| COMMIS      | SION          |                             |            |            |           |            |
| Code        |               | Description                 | Rate Type  | Written    | Cancelled | Balance    |
| AGENTCO     | MM            | Agent Commission            | Net Rate   | \$140.00   | \$0.00    | \$140.00   |
| DISCOUN     | г             | Discount                    | Net Rate   | \$20.00    | \$0.00    | \$20.00    |
| DEALERCO    | MMC           | Dealer Commission           | Net Rate   | \$20.00    | \$0.00    | \$20.00    |
| DLROVER     | REMIT         | Dealer Overremit            | Over Remit | \$0.00     | \$0.00    | \$0.00     |
| SUBAGEN     | т             | Agent Commission II         | Net Rate   | \$0.00     | \$0.00    | \$0.00     |
|             |               |                             | Summary:   | \$180.00   | \$0.00    | \$180.00   |
| τοτοι       |               |                             |            |            |           |            |
| TOTAL       | Data          | Description                 |            | Mainten    | Concelled | Palanas    |
|             | Not Poto      | Admin + Reserves + Commit   | reion      | \$1 500.00 | so oo     | \$1.500.00 |
| -           | Ourse Descrit | Aumin + Reserves + Commis   | 131011     | 01,000.00  | 30.00     | 01,000.00  |
|             | Over Remit    | Constant States and States  |            | \$0.00     | \$0.00    | \$0.00     |
| -           | Coloulated Dr | Sum of remittance fields    |            | \$1,500.00 | \$0.00    | \$1,500.00 |
| _           | Dealer Cost   | Dealer Remit + Dealer Pack  |            | \$1,500,00 | \$0.00    | \$1,500,00 |
| +           | F&I Markup    | Dealer Nerrik + Dealer Fack |            | \$1,300.00 | \$0.00    | \$1,300.00 |
| =           | Retail        | Dealer Cost + E&I Markup    |            | \$2,800,00 | \$0.00    | \$2,800,00 |
|             | Iverall       | Dealer Cost + Pai Markup    |            | \$2,000.00 | 30.00     | \$2,800.00 |

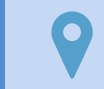

Due to the on-going development of PCRS+, not all menu/sub-menu options or screens may be currently available.

# **PCRS+ DEALER PORTAL GUIDE**

#### NOTES

# REPORTING

Various Sales and Claim reports are available through the Dealer Portal. All, or some of these reports may be available to view based on the permissions assigned to you. Please contact your Sales Representative for additional details.

# RPT603 - Sales Summary Report

The **Sales Summary Report** provides Month-to-Date and Year-to-Date sales data. This report displays Dealer Cost, Dealer Mark-up, Dealer Profit, and monthly Contract Detail for a specified period.

1. Click to expand the **REPORTS** quick link and scroll to the **SALES** section.

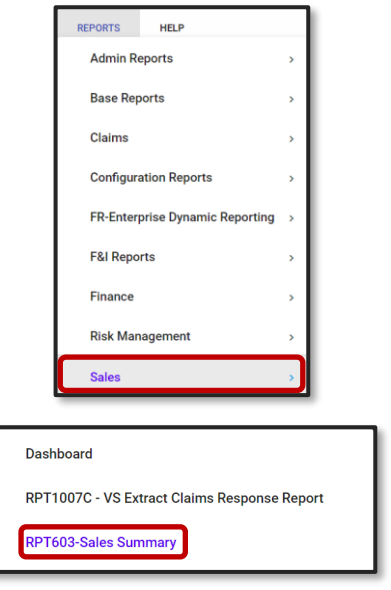

- Click the RPT603-Sales Summary link to open the report.
- 3. To view the report, specify the parameters you wish to display. All parameters need to be defined to view the report.

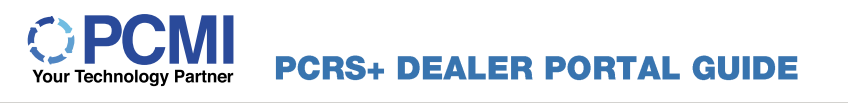

|              |                                 |            |         | <b>RPT603</b> | - Sales | Summary     |
|--------------|---------------------------------|------------|---------|---------------|---------|-------------|
| Date From    | <select a="" value=""></select> |            | Date To | v B           |         | View Report |
| F&I Manager  | ALL                             | 7 <b>C</b> | Details | No            | D       | Export CSV  |
| Contracts By | <select a="" value=""></select> |            |         |               |         |             |
|              |                                 |            |         |               |         |             |

4. **Date From:** Select the start date of the date range you wish to report on. Report periods are monthly and beginning date will reflect the first day of the month selected.

|                                 | _ |
|---------------------------------|---|
| <select a="" value=""></select> | / |
| <select a="" value=""></select> | Â |
| 2020-Feb                        |   |
| 2020-Jan                        |   |
| 2019-Dec                        |   |
| 2010-Nov                        |   |

- 5. **Date To:** End date of the report date range. Selected date will reflect the last day of the month selected.
- <Select a Value> V <Select a Value> 2020-Feb 2020-Jan 2019-Dec

ALL

ALL

- F&I Manager: If you track which F&I Manager sold the Contract, select the appropriate F&I Manager. If you do not track, select "ALL".
- 7. Details:

Yes - will display Contract level detailsupporting the summary level data.No - will display summary level data only.

8. Contracts By:

Bill Date\* – Date the TPA received funds for the Contract.
Entry Date – Date the Contract was entered into the PCRS system.
Sale Date – Effective date of the Contract. Yes ▼ Yes No

| <select a="" value=""></select> | ▼ |
|---------------------------------|---|
| <select a="" value=""></select> |   |
| Bill Date                       |   |
| Entry Date                      |   |
| Sale Date                       |   |

\*recommended value

9. When all parameters have been entered, Click View Report to run the report.

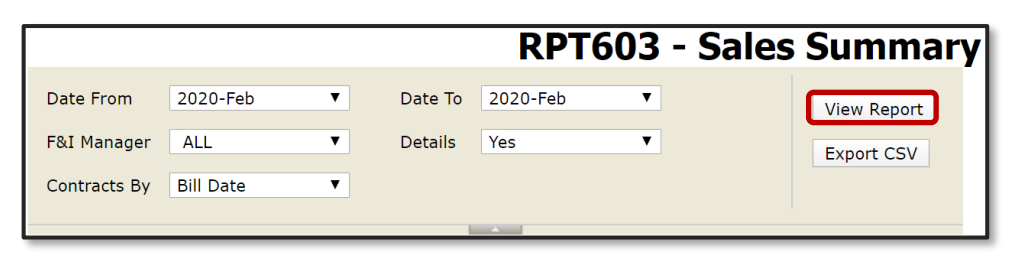

10. Account Balance / Period Summary: Shows a summary of sales data for the range specified in the Date From and Date To fields.

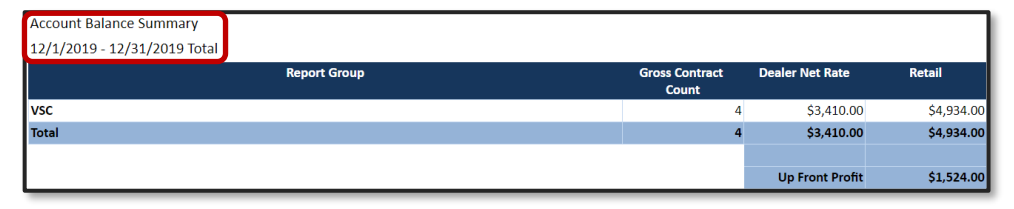

- 11. Fiscal Year-to-Date Total: Shows a summary of sales data, year-to-date for the fiscal year, through period specified in the Date To field. The following data populates based on the report parameters specified.
- 12. Gross Contract Count: Number of Contracts, not accounting for cancellations.
- 13. Dealer Net Rate: Total Dealer cost.
- 14. **Retail:** Total retail price paid by the end customer for the Contract.
- 15. Up Front Profit: Contract Retail price *less* Dealer Net Rate.

| Fiscal Year to Date - Total |                         |                 |             |
|-----------------------------|-------------------------|-----------------|-------------|
| 1/1/2019 - 12/31/2019 Total |                         |                 |             |
| Report Group                | Gross Contract<br>Count | Dealer Net Rate | Retail      |
| Appearance Protection       | 2                       | \$80.00         | \$1,070.00  |
| Etch                        | 15                      | \$1,512.82      | \$1,451.82  |
| GAP                         | 1                       | \$200.00        | \$215.00    |
| Limited Warranty            | 4                       | \$692.00        | \$694.00    |
| PDR                         | 3                       | \$405.00        | \$405.00    |
| Prepaid Maintenance         | 3                       | \$196.13        | \$346.13    |
| vsc                         | 12                      | \$9,866.00      | \$11,723.75 |
| Total                       | 40                      | \$12,951.95     | \$15,905.70 |
|                             |                         |                 |             |
|                             |                         | Up Front Profit | \$2,953.75  |

- 16. **Review Report Detail:** If the report is run *with* Details, Contract detail is populated to support the summary data.
- 17. **Tran Type:** NB is 'New Business' which is any net new Contract accepted by Liberty Shield; A is 'Adjustment' which is any rerate that has been applied to a Contract (an upgrade of Coverage shows a positive number, a downgrade of Coverage shows a negative number).
- 18. Contract Number: Identification number of the customer's Contract.
- 19. VIN: Vehicle VIN Number covered by the Contract.
- 20. New / Used: Indicates if the covered vehicle is new (N) or used (U).
- 21. Contract Sale Date: The Contract's effective date.
- 22. **Customer Last Name:** Last name(s) of the individual(s) covered in the Contract.
- 23. **Coverage:** Name and form number of the customer's Coverage.
- 24. Term/Deduct: Term (months) and the claim deductible for the Contract.

PCMI CORPORATION | CONFIDENTIAL

- 25. Dealer Net Rate: The dealer cost of the Contract.
- 26. Retail: The retail price the customer paid for the Contract.

| 12/1/2019 - 12/31/ | 2019 Details         | _         |                 |                   |               |                       |                    |               |                              |                 |            |
|--------------------|----------------------|-----------|-----------------|-------------------|---------------|-----------------------|--------------------|---------------|------------------------------|-----------------|------------|
| Row Number         | Report Group<br>Code | Tran Type | Contract Number | VIN               | New /<br>Used | Contract Sale<br>Date | Customer Last Name | Coverage      | Term/Deduct                  | Dealer Net Rate | Retail     |
| 1                  | vsc                  | NB        | CPO89108721-1   | 5N1AZ2MH6GN108721 | U             | 12/10/2019            | Bayes              | BRONZE        | 12/12/\$100.00<br>Standard   | \$1,001.00      | \$1,011.00 |
| 2                  | vsc                  | NB        | DEMOG10391PC    | 3TMJU62N27M036719 | N             | 11/02/2015            | 324                | Bronze Luxury | 12/12/\$0.00<br>Disappearing | \$660.00        | \$735.00   |
| 3                  | vsc                  | NB        | SAMS18336PC     | 5FNRL18083B104136 | N             | 06/04/2018            | NAGELVOORT         | Bronze Luxury | 36/36/\$100.00<br>Standard   | \$648.00        | \$688.00   |
| 4                  | vsc                  | NB        | SAMS18417PC     | WMWWG9C35H3C80976 | N             | 12/13/2019            | RANDERSON          | BRONZE        | 12/12/\$100.00<br>Standard   | \$1,101.00      | \$2,500.00 |
|                    | Total                |           |                 |                   |               |                       |                    |               | Total                        | \$3,410.00      | \$4,934.00 |

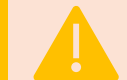

Details can only be pulled if a single month is selected in the **Date From** and **Date To** fields.

# RPT151 - Contract Sale Report

The **Contract Sale Report** provides all Contract sales within the given parameters sorted by dealer. Allows for reporting by a specific date range or by entire months.

1. Click to expand the **REPORTS** quick link and scroll to the **ADMIN** section.

| REPORTS  | HELP   |   |
|----------|--------|---|
| Admin Re | eports | > |
| Base Rep | oorts  | > |

2. Click the **RPT151-Contract Sale** link to open the report.

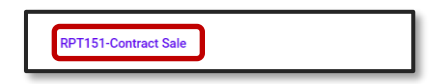

3. To view the report, specify the parameters you wish to display. All parameters need to be defined to view the report.

| RPT151 -Contract Sale |                                     |              |                        |                                     |   |             |  |
|-----------------------|-------------------------------------|--------------|------------------------|-------------------------------------|---|-------------|--|
| Coverage              | ALL                                 | • <b>(A)</b> | Remittance Payee Type  | <select a="" value=""> 🔻 🕒</select> |   | View Report |  |
| Contracts By          | <select a="" value=""> 🔻 🗿</select> |              | Date From (MM/DD/YYYY) |                                     | O | Export CSV  |  |
| Date To (MM/DD/YYYY)  |                                     | 8            | Hide Empty Contracts   | Yes 🔻 🕒                             |   |             |  |
|                       |                                     |              | A                      |                                     |   |             |  |
|                       |                                     |              |                        |                                     |   |             |  |

A. Coverage: Select a specific Coverage *or* ALL to report on all Coverages sold.

| ALL 🔻         |
|---------------|
| ALL           |
| Bronze Luxury |
| CV-AC-ALL-01  |
| Gold          |

# Your Technology Partner PCRS+ DEALER PORTAL GUIDE

# **B. Remittance Payee Type:** Select the type of Remittance Payee.

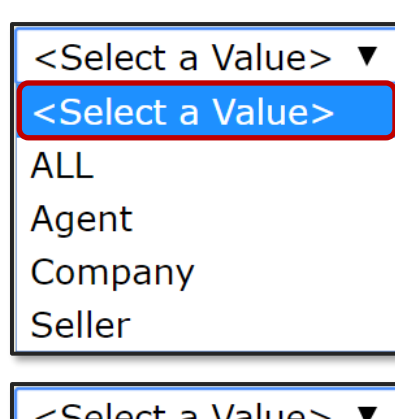

**VERSION 4.0** 

- C. Contracts By: Select how you wish to report on your Contracts. This should follow the same method used for all Contract sales reporting.
- D. Date From: Enter the beginning date you wish to report on. The format must be MM/DD/YYYY as specified.
- E. Date To: Enter the ending date to report to. The format must be MM/DD/YYYY as specified.
- F. Hide Empty Contracts: Select Yes to *exclude* or No to *include* empty Contracts.

| <select a="" value=""></select> |  |
|---------------------------------|--|
| <select a="" value=""></select> |  |
| Entry Date                      |  |
| Sale Date                       |  |

Date From (MM/DD/YYYY)

Yes No

Date To (MM/DD/YYYY)

**G.** When all parameters have been entered, click **View Report** to process and display.

|                      | RPT151 -Contract Sale |                                             |             |  |  |  |  |  |  |  |  |
|----------------------|-----------------------|---------------------------------------------|-------------|--|--|--|--|--|--|--|--|
| Coverage             | ALL                   | Remittance Payee Type ALL                   | View Report |  |  |  |  |  |  |  |  |
| Contracts By         | Sale Date 🔻           | Date From (MM/DD/YYYY) 1/1/2020 12:00:00 AM | Export CSV  |  |  |  |  |  |  |  |  |
| Date To (MM/DD/YYYY) | 2/29/2020 12:00:00 AM | Hide Empty Contracts Yes                    |             |  |  |  |  |  |  |  |  |
| 14 4 1 of 1          | ⇒ ↓1 _ ↓              | Find   Next 🔍 🔹 🚱                           |             |  |  |  |  |  |  |  |  |

The report will display the entered paramenters within the specified date range(s).

| PC<br>Your Technology                           | y Partner       |                       |            |        | BOBAKS<br>United States<br>IL-ILLINOIS<br>Randy's Autos<br>1/1/2020 - 2/29/2020 |                               |                   |                                   |             |               |
|-------------------------------------------------|-----------------|-----------------------|------------|--------|---------------------------------------------------------------------------------|-------------------------------|-------------------|-----------------------------------|-------------|---------------|
| Dealer                                          | Contract Number | F & I Manager<br>Name | Sale Date  | Deal # | Customer Name                                                                   | Coverage                      | VIN               | Vehicle Information               | Net Rate    | Remitted      |
| Randy's Autos<br>1060 W ADDISON ST CHICAGO IL - | 1259888         |                       | 02/20/2020 |        | RANDY TESTING PPTW                                                              | Tire & Wheel 0<br>Months      | 1G4HA5EM7BU111466 | 2011 BUICK Lucerne CX             | \$276.00    | \$ <b>0</b> . |
| 60613                                           | SAMS18421PC     |                       | 01/02/2020 |        | RANDY PRICE                                                                     | Bronze Luxury 0 Months        | WMWWG5C50K3H08535 | 2019 MINI Convertible<br>Cooper   | \$638.00    | \$638.        |
|                                                 | SAMS18422PC     |                       | 01/02/2020 |        | JOHN SMITH                                                                      | Bronze Luxury 0 Months        | WMWWG9C59K3J30911 | 2019 MINI Convertible<br>Cooper S | \$529.00    | \$529.        |
|                                                 | SAMS18424PC     |                       | 01/03/2020 |        | AMBER ATKINS                                                                    | Bronze Luxury 0 Months        | 1FA6P8TH3G5219592 | 2016 FORD Mustang<br>EcoBoost     | \$638.00    | \$638.        |
|                                                 | SAMS18425PC     |                       | 01/03/2020 |        | BECKY LEEMAN                                                                    | Bronze Luxury 0 Months        | 1FA6P8CF9K5140614 | 2019 FORD Mustang GT              | \$515.00    | \$515         |
|                                                 | SAMS18426PC     |                       | 01/03/2020 |        | JIMMY JOHNSON                                                                   | Bronze Luxury 0 Months        | 1FATP8FF9K5121026 | 2019 FORD Mustang GT<br>Premium   | \$638.00    | \$638.        |
|                                                 | SAMS18427PC     |                       | 01/14/2020 |        | TEST TEST                                                                       | Bronze Luxury 0 Months        | 1FATP8FF9K5121026 | 2019 FORD Mustang GT<br>Premium   | \$239.00    | \$239.        |
|                                                 | SAMS18432PC     |                       | 02/04/2020 |        | RANDY PRICE                                                                     | BRONZE No Claims INS 0 Months | WMWWG9C59K3J30911 | 2019 MINI Convertible<br>Cooper S | \$55,721.66 | \$0.          |
|                                                 | SAMS18433PC     |                       | 02/19/2020 |        | RANDY PRICE                                                                     | Bronze Luxury 0 Months        | WMWWG9C59K3J30911 | 2019 MINI Convertible<br>Cooper S | \$239.00    | \$0.          |
|                                                 | TG10399014      |                       | 01/23/2020 |        | BOB SMITH                                                                       | Tire & Wheel 0<br>Months      | WMWWG9C59K3J30911 | 2019 MINI Convertible<br>Cooper S | \$272.00    | \$272.        |
|                                                 |                 |                       |            |        |                                                                                 |                               |                   | Total For Randy's Autos           | \$59,705.66 | \$3,469.      |

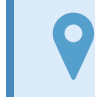

The availability to view and run reports is based on user-assigned permissions. If you do not have, or wish to have access to reports, please contact your Admin.

# RPT200 - Sale Register Processed Report

The Sale Register Processed Report provides a summary of all Contracts processed within a single remittance. This report will display only after Contracts have been remitted via the Process Register.

1. Once the remittance process has been completed, RPT-200 will display in a separate tab.

| 14              | 4 1 0                                                                   | of 1 🕨                                     | ÞI 4                                         |                                                      | RP                                                   | Find   Next 🔍                                                       | le Ro                         | egi                   | ster P                                     | roces                 | sed                        | Repor                                                                        | t                                    |                               |                                        |
|-----------------|-------------------------------------------------------------------------|--------------------------------------------|----------------------------------------------|------------------------------------------------------|------------------------------------------------------|---------------------------------------------------------------------|-------------------------------|-----------------------|--------------------------------------------|-----------------------|----------------------------|------------------------------------------------------------------------------|--------------------------------------|-------------------------------|----------------------------------------|
|                 |                                                                         |                                            |                                              |                                                      | RP                                                   | PT200 - Sale Re                                                     | gister                        | Proc                  | essed Re                                   | port                  |                            |                                                                              |                                      | 2020-Ma                       | r-09 10:07 AN                          |
|                 |                                                                         |                                            |                                              |                                                      |                                                      |                                                                     |                               |                       |                                            |                       |                            |                                                                              |                                      |                               |                                        |
|                 |                                                                         |                                            |                                              |                                                      |                                                      |                                                                     |                               |                       |                                            |                       |                            |                                                                              |                                      |                               |                                        |
| Dealer          | Randy's Aut                                                             | tos - RD7                                  | 20                                           |                                                      | REGISTER<br>Register 8                               | t 820200309                                                         | 10950266                      | BANK                  | Name                                       |                       | 0                          | IECK<br>Jack Date                                                            |                                      |                               | 3/9/202                                |
| Dealer<br>Payee | Randy's Aut<br>PCMI Comp<br>1030 HIGGINS F                              | tos - RD7<br>Iany<br>RDPARK RIC            | 20<br>GE, IL 60068                           |                                                      | REGISTER<br>Register #<br>Register C                 | t R20200309-<br>Date                                                | -10950266<br>3/9/2020         | BANK<br>Bank<br>Accou | Name<br>Int Number                         |                       |                            | IECK<br>leck Date<br>leck Number<br>leck Amount D                            | Due                                  |                               | 3/9/202<br>\$239.0                     |
| Dealer<br>Payee | Randy's Aut<br>PCMI Comp<br>1030 HIGGINS F<br>Contract #                | tos - RD7<br>any<br>RDPARK RID<br>Stock #  | GE, IL 60068<br>Sale Date                    | Custom<br>Product N                                  | REGISTER<br>Register II<br>Register D<br>er/<br>Iame | t R20200309-<br>Date Vehicle                                        | -10950266<br>3/9/2020<br>Reta | BANK<br>Bank<br>Accou | Name<br>Int Number<br>Amount Due           | Submitted             | CI<br>CI<br>CI<br>NET Cost | IECK<br>teck Date<br>teck Number<br>teck Amount D<br>Dealer Cost             | Due<br>Tax1 - 15-<br>20-23           | Tax2 - 25-<br>35-41           | 3/9/202<br>\$239.0<br>Total            |
| Dealer<br>Payee | Randy's Aut<br>PCMI Comp<br>1030 HIGGINS F<br>Contract #<br>SAMS18433PC | tos - RD7<br>Iany<br>RDPARK RID<br>Stock # | 20<br>GE, IL 60068<br>Sale Date<br>2/19/2020 | Customi<br>Product N<br>RANDY PRICE<br>Bronze Luxury | REGISTER<br>Register II<br>Register D<br>er/<br>Iame | t R20200309-<br>Date Vehicle Vehicle 2019 MINI Convertible Cooper 5 | -10950266<br>3/9/2020<br>Reta | BANK<br>Bank<br>Accou | Name<br>Int Number<br>Amount Due<br>\$0.00 | Submitted<br>\$239.00 | NET Cost<br>\$239.00       | HECK<br>teck Date<br>teck Number<br>teck Amount D<br>Dealer Cost<br>\$239.00 | Due<br>Tax1 - 15-<br>20-23<br>\$0.00 | Tax2 - 25-<br>35-41<br>\$0.00 | 3/9/202<br>\$239.0<br>Total<br>\$239.0 |

2. All Contracts remitted will be assigned to the specified Register #. The remittance details can be view at a later date by referenceing the Register Number.

| REGISTER      |                    |
|---------------|--------------------|
| Register #    | R20200309-10950266 |
| Register Date | 3/9/2020           |

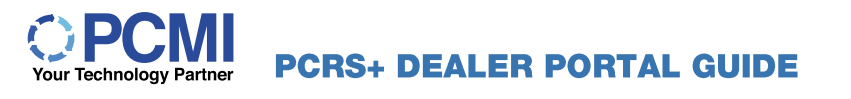

3. The report can be downloaded in various formats. Select the format you wish to download the report; CSV (comma delimited) is the recommended format.

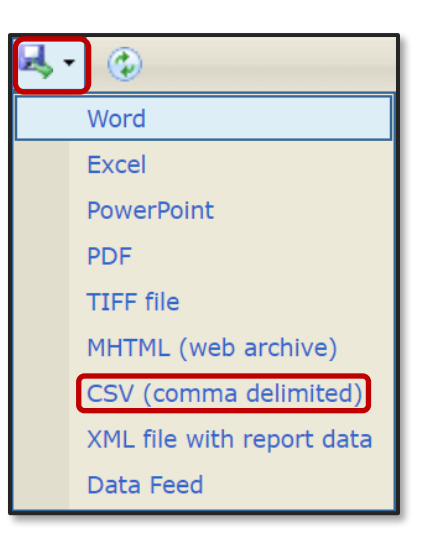

Contracts *must* be remitted via the Process Register for RPT200 – Sale Register Processed Report to display.

# RPT905 - Dealer Billing Statement

The **Dealer Billing Statement** is a core report which provides a full monthly summary of Contract billing activity. This serves as the main report which dealers refer to for a monthly summary of all billing activity.

Contracts will display in RPT905 – Dealer Billing Summary only if the Coverage Insurance Company Type of Administrator is selected.

1. Click to expand the REPORTS quick link and scroll to the ADMIN section.

| REPORTS  | HELP   |   |
|----------|--------|---|
| Admin Re | eports | > |
| Base Rep | orts   | > |

2. Click the RPT905 – Dealer Billing Statement link to open the report.

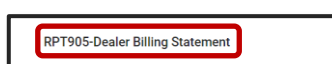

3. To view the report, specify the parameters you wish to display. All parameters need to be defined to view the report.

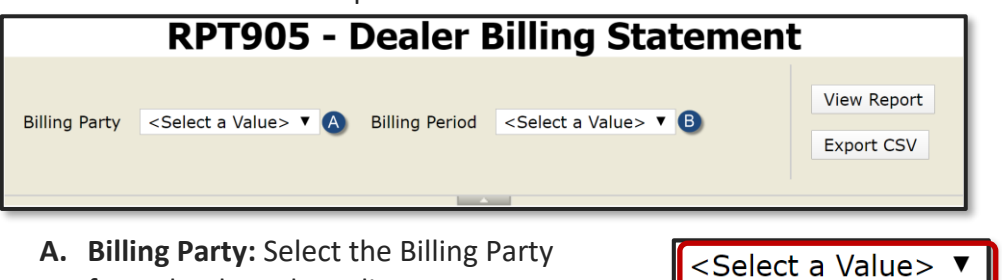

A. Billing Party: Select the Billing Party from the drop-down list.

PCMI CORPORATION | CONFIDENTIAL

**B. Billing Period:** Select the month you wish to report for. This will include all days within the selected calendar month.

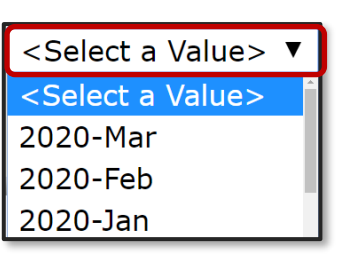

4. When all parameters have been entered Click View Report to process and display.

|               | RPT90         | 5 | - Dealer B     | Billing S | Staten | nent                      |
|---------------|---------------|---|----------------|-----------|--------|---------------------------|
| Billing Party | Randy's Autos | ¥ | Billing Period | 2020-Feb  | ¥      | View Report<br>Export CSV |

5. The report will display the data for within the specified (month) date range.

|                                                            | RPT90                   | )5 - D   | ealer       | Billin   | g State     | emer     | nt          |          |            |
|------------------------------------------------------------|-------------------------|----------|-------------|----------|-------------|----------|-------------|----------|------------|
|                                                            |                         | 2020-Feb | o-01 - 2020 | )-Feb-29 | (2020-Feb)  |          | J           |          |            |
| Randys Auto Center<br>1060 W ADDISON ST<br>CHICAGO IL60613 |                         | C        | )           |          |             | Ģ        |             | e        |            |
|                                                            |                         | New C    | ontracts    | Cancelle | d Contracts | Adjuste  | d Contracts | Net C    | ontracts   |
| Product Type                                               | Report Group<br>Code    | Quantity | Amount      | Quantity | Amount      | Quantity | Amount      | Quantity | Amount     |
| Appearance Protection                                      | APP                     | 1        | \$220.00    | 0        | \$0.00      | 0        | \$0.00      | 1        | \$220.00   |
| Appearance Protection                                      | Total                   | 1        | \$220.00    | 0        | \$0.00      | 0        | \$0.00      | 1        | \$220.00   |
| PDR                                                        | PDR                     | 1        | \$67.00     | 0        | \$0.00      | 0        | \$0.00      | 1        | \$67.00    |
| PDR                                                        | Total                   | 1        | \$67.00     | 0        | \$0.00      | 0        | \$0.00      | 1        | \$67.00    |
| Prepaid Maintenance                                        | PPM                     | 2        | \$904.00    | 0        | \$0.00      | 0        | \$0.00      | 2        | \$904.00   |
| Prepaid Maintenance                                        | Total                   | 2        | \$904.00    | 0        | \$0.00      | 0        | \$0.00      | 2        | \$904.00   |
| VSC                                                        | VSC                     | 6        | \$3,567.60  | 1        | (\$474.85)  | 0        | \$0.00      | 5        | \$3,092.75 |
| VSC                                                        | Total                   | 6        | \$3,567.60  | 1        | (\$474.85)  | 0        | \$0.00      | 5        | \$3,092.75 |
| ContractTotal                                              |                         |          |             |          |             |          |             |          | \$4,283.75 |
| Billing Statement Adjustments                              |                         |          |             |          |             |          |             |          | \$70.00    |
| Claims Credits                                             |                         |          |             |          |             |          |             |          | (\$22.00)  |
| Grand Total                                                |                         | 10       | \$4,758.60  | 1        | (\$474.85)  | 0        | \$0.00      | 9        | \$4,331.75 |
| Current Period Billing State                               | ment Adjustments        | E        |             |          |             |          |             |          |            |
| Billing State                                              | ment Adjustment Descrip | tion     | ·           | Balance  |             |          |             |          |            |
| CC Processing Fee                                          |                         |          |             | \$35.00  |             |          |             |          |            |
| NSF on check 12345                                         |                         |          |             | \$35.00  | )           |          |             |          |            |
| Total                                                      |                         |          |             | \$70.00  | 2           |          |             |          |            |

- **A. Product Type/Report Group Code:** Contract billing activity by product type sum, total, and Report Group code.
- **B.** New Contracts: Count of Contracts and gross sum of total \$ remitted by product type.
- **C. Cancelled Contracts:** Count of cancelled Contracts and \$ amount of the credit.
- **D.** Adjusted Contracts: Count and sum of \$ (debit or credit) for Contracts that have been adjusted within the specified reporting period.
- **E.** Net Contracts: Net count and \$ amount(s) by product type, billing statement adjustments, and claims credits for the reporting period.
- **F.** Billing Statement Adjustment Description: Detailed line item description and amount of net billing statement total.

#### **VERSION 4.0**

6. To view additional pages of the report, use the forward or backwards arrows located in the Report Header section.

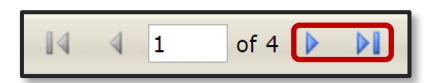

**7.** Current Period Claim Credits: Provides detial information of \$credit amount per claim with line item claim detail.

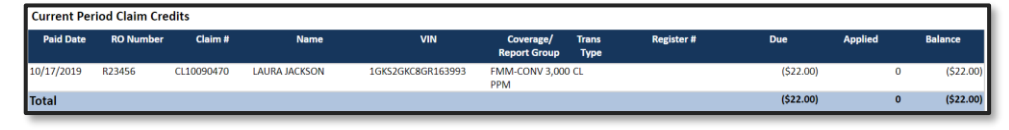

 Current Period New Business with Adjustment, Cancellation, Reinstatement for New Business: Detail of new business billed within the Contract billing period. Displays \$ due, \$ applied, and \$ balance per Contract with details.

| Sale       | Dilling    | Contract    | Name            | MIN               | C1                               | Trees | Desister #         | Dura       | Annelied | Delener    |
|------------|------------|-------------|-----------------|-------------------|----------------------------------|-------|--------------------|------------|----------|------------|
| Date       | Date       | Number      | Name            | VIN               | Coverage/<br>Report Group        | Type  | Register #         | Due        | Applied  | Balance    |
| 9/24/2019  | 10/17/2019 | 010109261   | BRIAN BARHAM    | 1GYKNARS9HZ159041 | MAX-AP<br>APP                    | NB    | R20191017-10837626 | \$220.00   | \$0.00   | \$220.00   |
| 10/17/2019 | 10/17/2019 | PDR1001863  | GREG SMITH      | 1GYKNAR59HZ159041 | CVP-PDR<br>PDR                   | NB    | R20191017-10837626 | \$67.00    | \$0.00   | \$67.00    |
| 9/24/2019  | 10/17/2019 | PM10003120  | BRIAN BARHAM    | 1GYKNAR59HZ159041 | FMM-CONV 3,000<br>PPM            | NB    | R20191017-10837788 | \$483.00   | \$0.00   | \$483.00   |
| 10/17/2019 | 10/17/2019 | PM10003204  | GREG SMITH      | 1GYKNAR59HZ159041 | FMM-CONV 3,000<br>PPM            | NB    | R20191017-10837626 | \$421.00   | \$0.00   | \$421.00   |
| 9/24/2019  | 10/11/2019 | VSC10094407 | BRIAN BARHAM    | 1GYKNAR59HZ159041 | SG-N-GOLD<br>VSC                 | NB    | R20191011-10833357 | \$945.00   | \$0.00   | \$945.00   |
| 10/2/2019  | 10/2/2019  | VSC10095214 | Lana Kofron     | 1GYKNARS9HZ159041 | SG-N-PLAT -<br>AUTHORIZE<br>VSC  | NB    | R20191002-10825633 | \$85.00    | \$85.00  | \$0.00     |
| 10/2/2019  | 10/2/2019  | VSC10095215 | LANA KOFRON     | 1GYKNARS9HZ159041 | SG-N-PLAT -<br>AUTHORIZE<br>VSC  | NB    | R20191002-10825712 | \$85.00    | \$85.00  | \$0.00     |
| 10/9/2019  | 10/9/2019  | VSC10095849 | Jen Schumal     | 1GYKNARS9HZ159041 | SG-N-PLAT -<br>AUTHORIZE<br>VSC  | NB    | R20191009-10832071 | \$85.00    | \$85.00  | \$0.00     |
| 10/9/2019  | 10/11/2019 | VSC10095854 | RUSSELL BILLING | 1FTFW1ET1CFB13524 | SG-N-PLAT -<br>(CAMPAIGN)<br>VSC | NB    | R20191011-10833781 | \$1,036.00 | \$0.00   | \$1,036.00 |
| 10/17/2019 | 10/17/2019 | VSC10096557 | GREG SMITH      | 1GYKNARS9HZ159041 | SG-N-PLAT<br>VSC                 | NB    | R20191017-10837626 | \$1,331.60 | \$0.00   | \$1,331.60 |
| Total      |            |             |                 |                   |                                  |       |                    | \$4,758.60 | \$255.00 | \$4,503.60 |

9. Current Period Adjustment, Cancellation, Reinstatement for Contracts Remitted in the Previous Period: Detail of new business billed within 1 previous Contract billing period. Displays \$ due, \$ applied, and \$ balance per Contract with details.

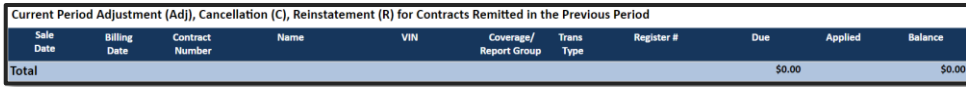

10. Current Period Adjustment, Cancellation, Reinstatement for Contracts Remitted Two (2) Previous Period: Detail of new business billed within 2 previous Contract billing period. Displays \$ due, \$ applied, and \$ balance per Contract with details.

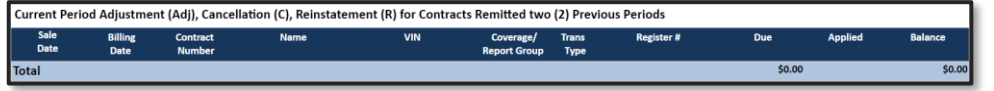

11. Current Period Adjustment, Cancellation, Reinstatement for Contracts Remitted Three (3) Previous Period: Detail of new business billed within 3 or more previous Contract billing period. Displays \$ due, \$ applied, and \$ balance per Contract with details.

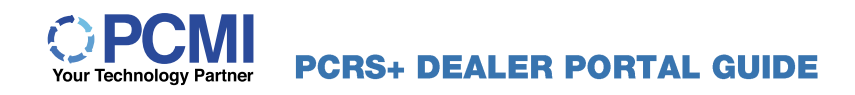

| Current Period | Current Period Adjustment (Adj), Cancellation (C), Reinstatement (R) for Contracts Remitted three (3), or more Previous Periods |                    |               |                   |                                  |               |                    |            |         |            |  |  |  |  |
|----------------|----------------------------------------------------------------------------------------------------|--------------------|---------------|-------------------|----------------------------------|---------------|--------------------|------------|---------|------------|--|--|--|--|
| Sale<br>Date   | Billing<br>Date                                                                                                    | Contract<br>Number | Name          | VIN               | Coverage/<br>Report Group        | Trans<br>Type | Register #         | Due        | Applied | Balance    |  |  |  |  |
| 5/30/2019      | 10/17/2019                                                                                                    | VSC10083765        | ANDREW KERPER | 3VWDP7AJ2CM369518 | SG-N-PLAT -<br>(CAMPAIGN)<br>VSC | С             | R20191206-10878039 | (\$474.85) | \$0.00  | (\$474.85) |  |  |  |  |
| Total          |                                                                                                    |                    |               |                   |                                  |               |                    | (\$474.85) | \$0.00  | (\$474.85) |  |  |  |  |

12. Pending Contracts – Not Registered: Contracts Created within the specified period but un-remitted including number of days pending. Remit through the Process Register to remove from Pending Contracts.

| PCRS Entry<br>Date | Sale<br>Date | Number of<br>Days Pending | Contract<br>Number | Name            | VIN               | Coverage/<br>Report Group        | Amount     | Notes |
|--------------------|--------------|---------------------------|--------------------|-----------------|-------------------|----------------------------------|------------|-------|
| 2/26/2020          | 2/26/2020    | 13                        | 010117612          | Mark Nagelvoort | 1G1YY125X15107022 | MAX-AP<br>APP                    | \$220.00   |       |
| 3/9/2020           | 3/9/2020     | 1                         | VSC10111318        | mark nagelvooer | 1C4NJPFB8CD615476 | SG-N-PLAT -<br>(CAMPAIGN)<br>VSC | \$1,306.00 |       |
| 3/9/2020           | 3/9/2020     | 1                         | 010118340          | mark nagelvooer | 1C4NJPFB8CD615476 | MAX-AP<br>APP                    | \$220.00   |       |
| otal               |              |                           |                    |                 |                   |                                  | \$1,746.00 |       |

**13. Pending Adjustments, Cancellations, Reinstatements:** Displays all pending adjustments, cancellations, and reinstatements.

| Pending Adjustments, Cancellations, Reinstatements |               |                           |               |                    |      |     |                           |        |       |  |  |  |
|----------------------------------------------------|---------------|---------------------------|---------------|--------------------|------|-----|---------------------------|--------|-------|--|--|--|
| PCRS Entry<br>Date                                 | Trans<br>Date | Number of<br>Days Pending | Trans<br>Type | Contract<br>Number | Name | VIN | Coverage/<br>Report Group | Amount | Notes |  |  |  |
| Total                                              |               |                           |               |                    |      |     |                           | \$0.00 |       |  |  |  |